# COVID-19 Vaccine Allocation & Ordering System

VAOS Provider User Training Guide Updated 3/16/2021

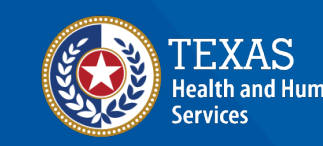

Texas Department of State Health Services

# **Overview**

### Purpose

- The following slides outline the necessary steps that all COVID-19 Vaccine Providers will follow to access the COVID-19 Vaccine Allocation & Ordering System (VAOS) and perform related responsibilities.
  - VAOS is the system through which Primary and Backup Vaccine Coordinators for approved COVID-19 Vaccine Providers will request and acknowledge vaccine allocations, confirm received shipments, view distribution information, and report waste.
  - Through VAOS, COVID-19 Vaccine Providers may access the Vaccine Management Dashboard, which provides data about vaccine allocations, distribution supply, and administration metrics.

### • Audience

• COVID-19 Vaccine Providers

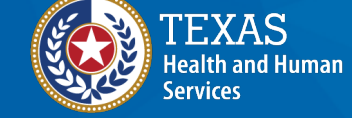

Texas Department of State Health Services

### **VAOS Tips & Tricks**

### Keep in mind...

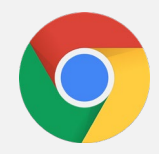

VAOS works best with **Chrome** as your browser.

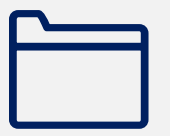

Please **check your Spam** folder for emails from **noreply@salesforce.com** as needed. You may also receive emails from **CDCCustomerService@McKesson.com**.

If possible, flag these addresses as safe-senders to avoid emails being sent to Spam.

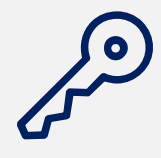

Regardless of the number of Providers or facility locations you are associated with, you will have **one** set of login credentials.

### **Understanding your Provider Actions in VAOS**

### As a COVID-19 Vaccine Provider, these are your **primary functions in VAOS**:

ACCESSING SUBMITTING CONFIRMING REQUESTING SHIPMENTS\* DASHBOARDS ALLOCATION **TRANSFERS**/ Useful for seeing your REQUESTS Required once you RETURNS allocations, receive your vaccine Required to Not required, and distribution supply, doses determine the should be considered and administration allocations of COVIDcarefully before metrics 19 vaccines your requesting facility will receive

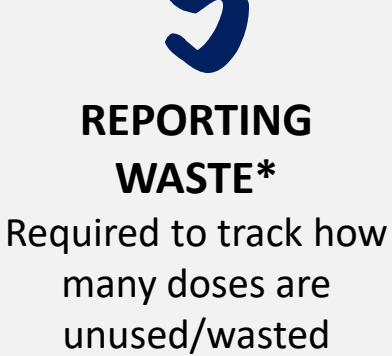

#### The following slides provide an overview of these functions.

\* These functions also have instructional videos on the DSHS Provider Resources website located here

# **1: Accessing Dashboards**

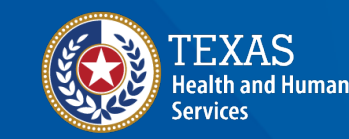

Texas Department of State Health Services

### **Step 1: Decrypt Email**

- 1. You will receive an encrypted email from IdentityManagement@hhsc.state.tx.us
- 2. The email will need to be decrypted. To **decrypt the email**, click on the message file and choose to open it.
- 3. You will be redirected to a web browser. From here, click **Use a one-time passcode.**
- 4. Your **temporary code** will be emailed to you.
- 5. Enter your one-time code and click **Continue.**

| From                                        |                                                                          |     |
|---------------------------------------------|--------------------------------------------------------------------------|-----|
| Identityivianagement@hhs                    | sc.state.tx.us                                                           | - 1 |
| lo<br>Your Email                            |                                                                          | - 1 |
| To view the message, sign in v<br>passcode. | with a Microsoft account, your work or school account, or use a one-time | - 1 |
| Sign in                                     | _                                                                        | - 1 |
| Use a one-time passcode                     |                                                                          | - 1 |
|                                             | _                                                                        | - 1 |
|                                             |                                                                          | - 1 |
|                                             |                                                                          | - 1 |
| Message encryption by Micros                | soft Office 365                                                          | _ 1 |
| We wanted the second                        |                                                                          |     |

#### We sent a one-time passcode to your email

| Please check your email<br>One-time passcode | (, enter the one-time passcode and click continue. The one-time passcode will expire in 15 minutes.                                   |
|----------------------------------------------|----------------------------------------------------------------------------------------------------|
| This is a private computer. Kee              | p me signed in for 12 hours.                                                                                                    |
| Gontinue                                     |                                                                                                    |
| Didn't receive the one-time pa               | sscode? Check your spam folder or get another one-time passcode.                                                                      |
|                                              |                                                                                                    |
|                                              |                                                                                                    |
| G For more assistance in reading             | secure emails from HHS please copy and paste this link into your web browser: https://hbs.beas.gov/about-hbs/find-us/email-encryption |

2 Texas Health and Human Services

### **Step 1: Decrypt Email**

- 6. Once you click **Continue** the encrypted message will open.
- 7. The message will contain **your username and a temporary password** for VAOS.
- 8. Click the link to VAOS to be redirected to the VAOS login page.
- 9. Use the provided **credentials** from the **encrypted email** to log in and **change the temporary password** to a password of your choosing.

g

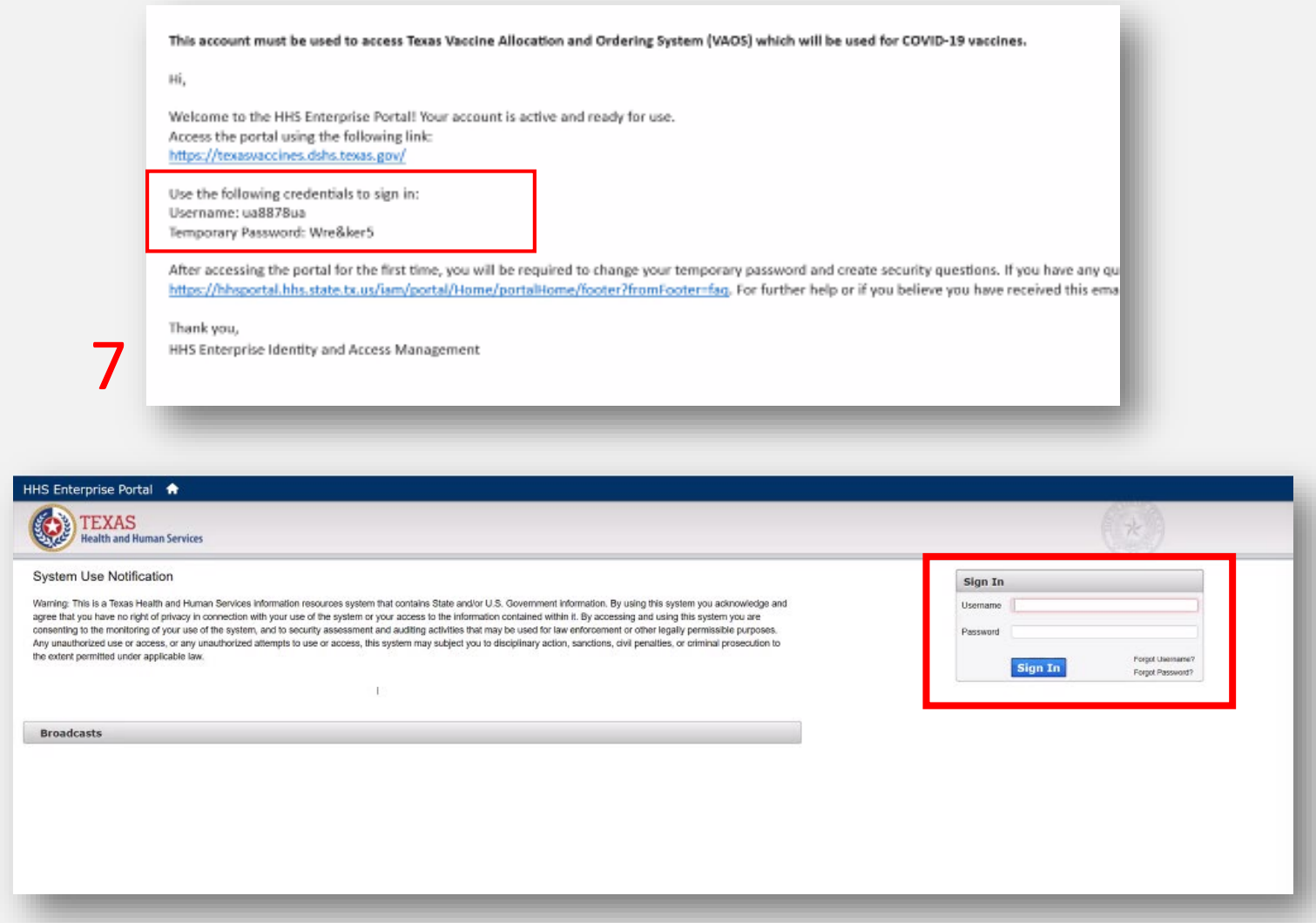

### **Step 2: Access Dashboard**

- 10. Once you've created your new password, use it to log in to your Provider portal at <u>https://texasvaccines.dshs.Texas.gov</u>
- 11. On the home page, click **Dashboard**.
- 12. You may access the dashboards as needed to gain visibility into vaccine distribution for your facility or region.
- There are 3 views you can navigate through: Allocation, Supply Chain, and Administration.

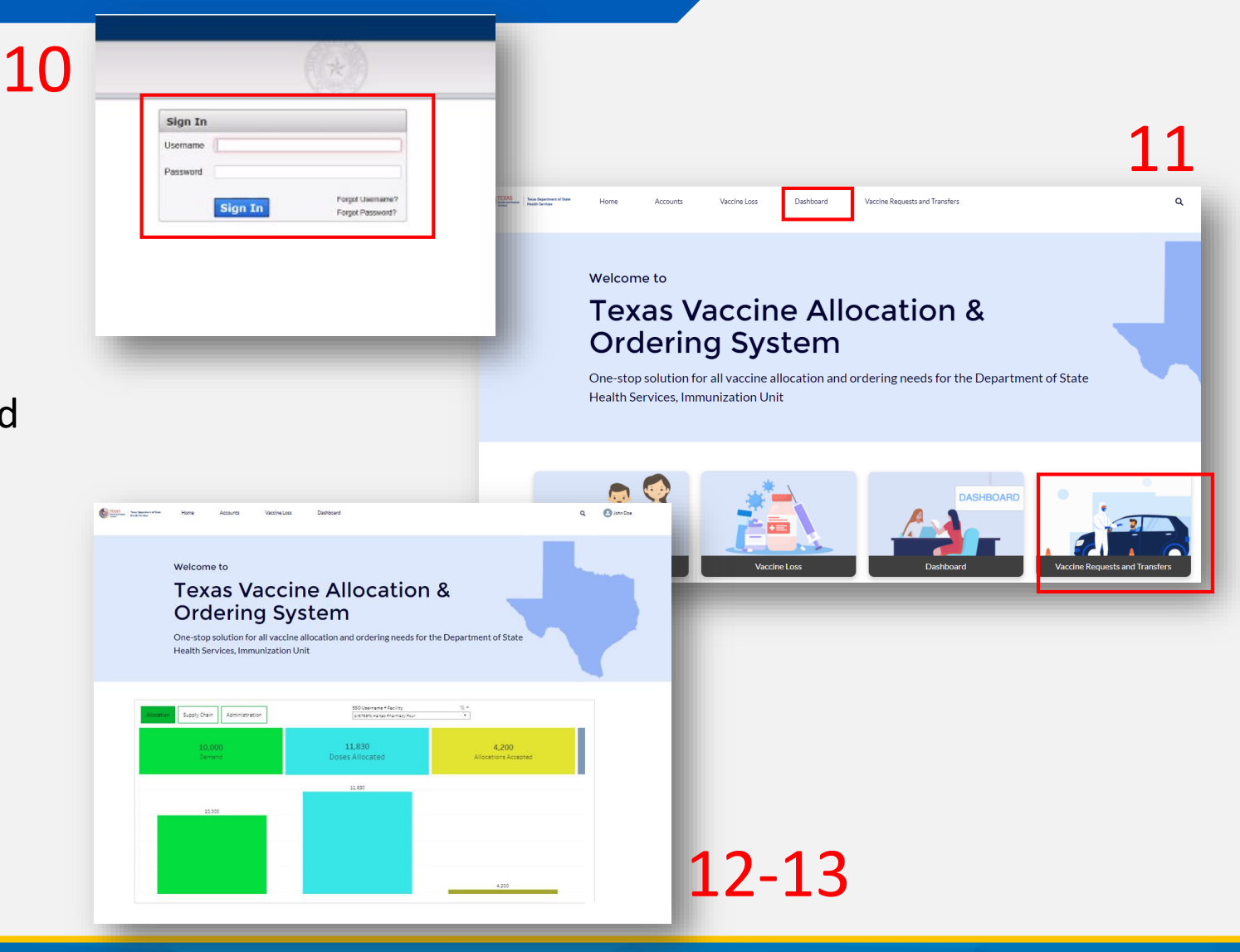

# **COVID-19 Vaccine Provider Milestones**

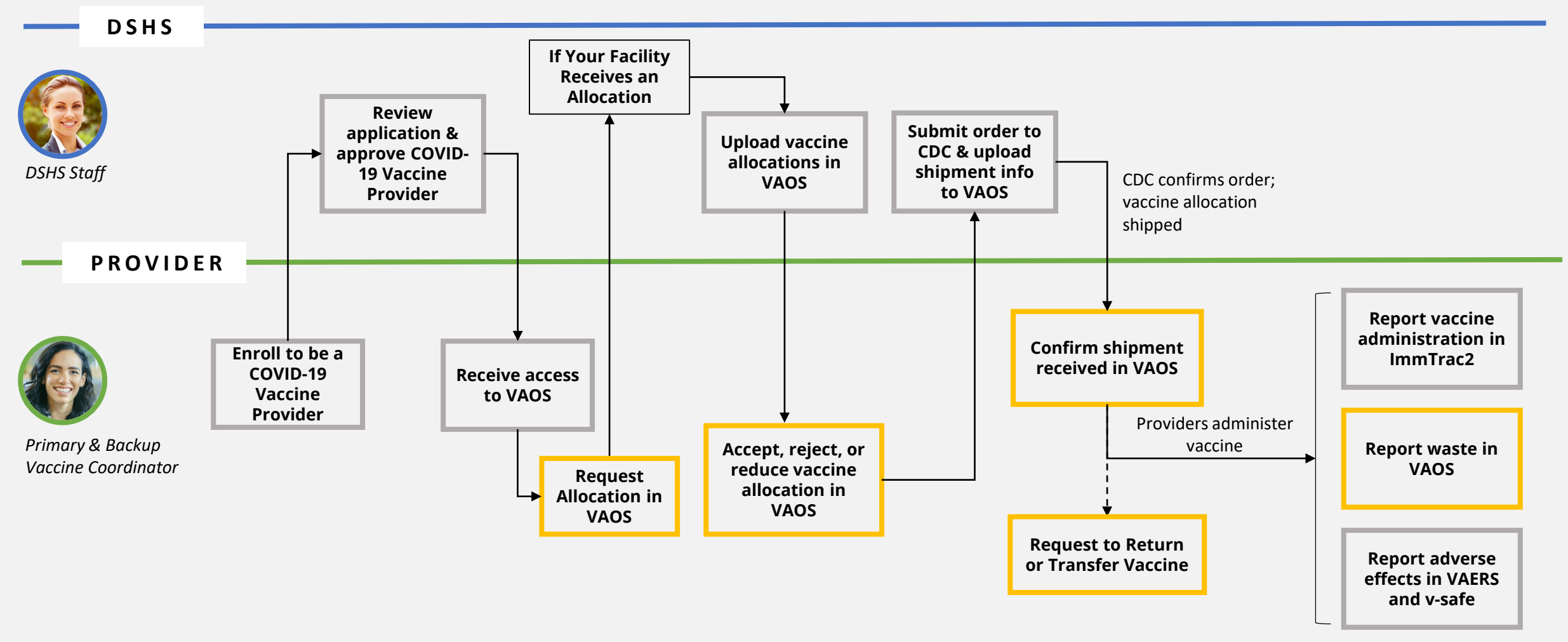

The remaining sections address the milestones outlined in yellow.

# 2a: Requesting COVID-19 Vaccine Allocations in VAOS

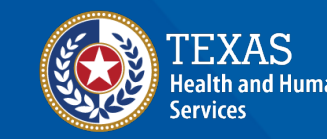

Texas Department of State Health Services

### **Timeline for Requesting Allocations**

#### This calendar shows an *example* timeline for vaccine allocation requests and when they might be delivered:

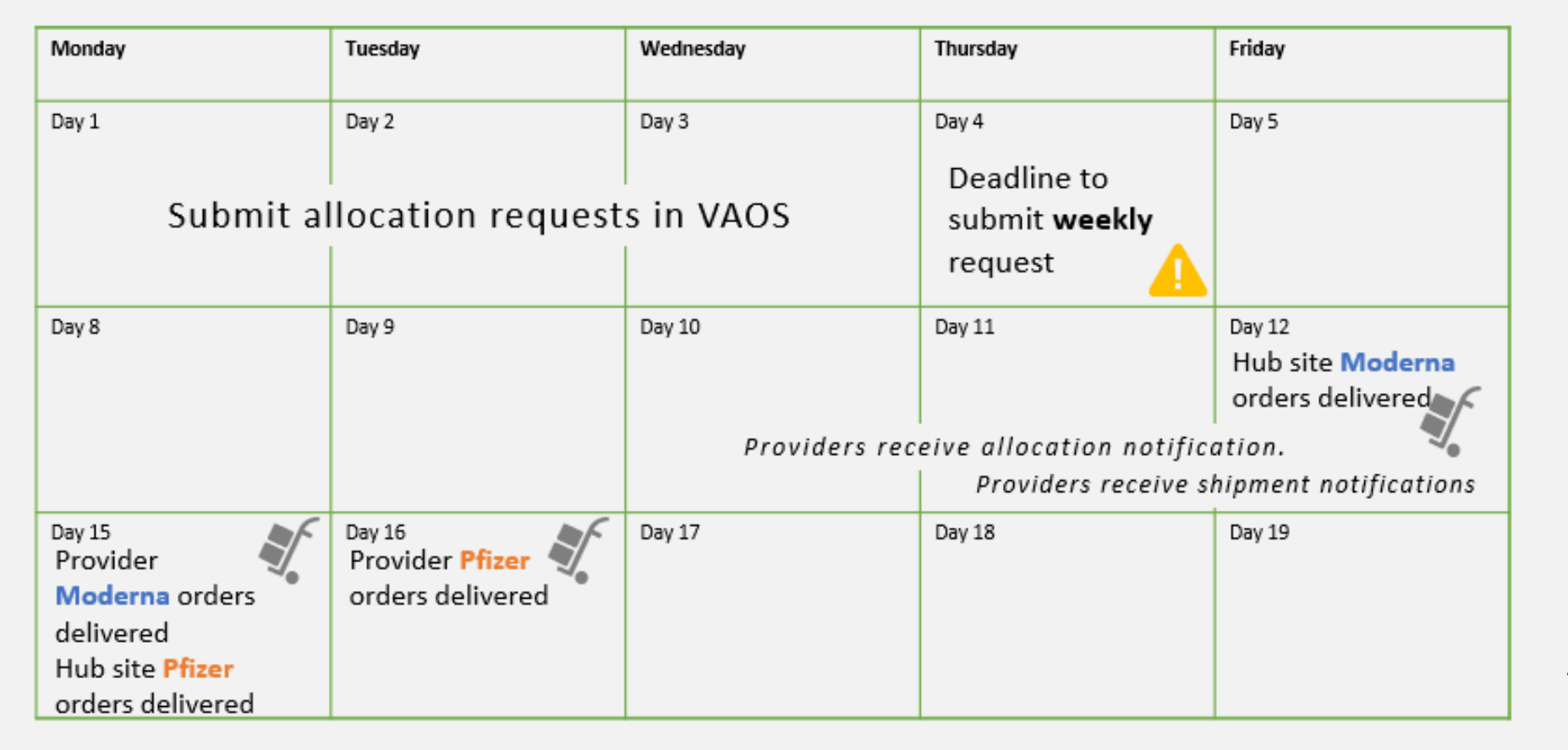

Providers will submit allocation requests each week.

Delivery timelines are estimated and are subject to change based on vaccine supply and other factors.

### **Submit Allocation Requests in VAOS**

Before submitting a first dose allocation request in VAOS, make sure you have this information ready:

- ✓ Type of vaccine requested (Moderna, Pfizer)
  - If Pfizer, do you need dry ice?
  - If Moderna, do you have available refrigerator storage for the requested amount?

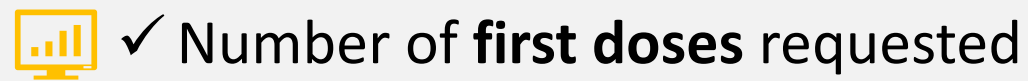

- Populations you plan to vaccinate with this allocation
  - If you want to be available on CDC Vaccine Finder

Submitted allocation requests inform allocation decisions, but **do not guarantee that you will receive an** allocation for your requested doses due to continued supply limits.

### **Step 1: Navigate to the VAOS Provider Portal**

- 1. Log into VAOS at <u>https://texasvaccines.dshs.texas.gov/</u> and navigate to the **Vaccine Requests and Transfers** tab.
- <section-header>

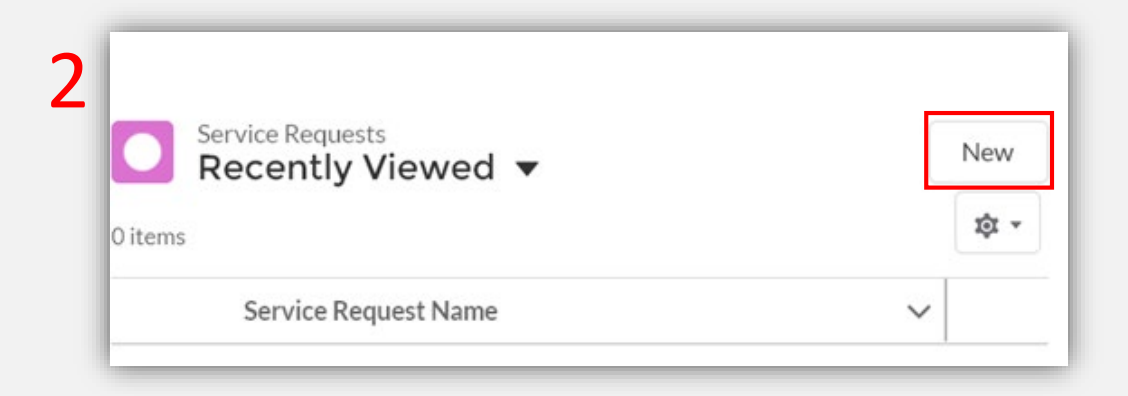

### Step 2: Create New First Dose Allocation Request

- 3. If you are requesting an allocation for first doses, select **First Dose COVID Allocation Request.**
- 4. Click Next.

|                      | New Service Request                           |             |
|----------------------|-----------------------------------------------|-------------|
| Select a record type |                                               |             |
|                      | <ul> <li>Vaccine Transfer Request</li> </ul>  |             |
|                      | <ul> <li>Adult Flu Vaccine Request</li> </ul> | _           |
| 3                    | <ul> <li>COVID Allocation Request</li> </ul>  |             |
|                      | <ul> <li>Vaccine Return Request</li> </ul>    | 4           |
|                      |                                               |             |
|                      |                                               |             |
|                      |                                               | Cancel Next |

Reminder: Second doses for Pfizer and Moderna requests are automatically allocated to the requesting provider.

### **Step 3: Enter First Dose Allocation Information**

### 5. Enter all mandatory information.

 Note: Submitted allocation requests inform allocation decisions, but do not guarantee that you will receive an allocation for your requested doses due to continued supply limits.

Check this box if you want to receive ancillary supplies with your order

Check this box if you are willing to receive another vaccine presentation.

> Submit the number of first doses you can store and use in a **one-week period**

New Service Request: First Dose Allocation Request

| First Dose Allocation 5                 | <i>Check this box if you want the CD<br/>to direct the public to your facility<br/>for COVID-19 Vaccines</i> |  |  |  |  |  |
|-----------------------------------------|----------------------------------------------------------------------------------------------------|--|--|--|--|--|
| TX Test                                 | ×                                                                                                    |  |  |  |  |  |
| Post my info in the CDC Vaccine Finder  |                                                                                                    |  |  |  |  |  |
| I want to receive ancillary supplies    |                                                                                                    |  |  |  |  |  |
| * Presentation                          |                                                                                                    |  |  |  |  |  |
| None                                    | •                                                                                                    |  |  |  |  |  |
| Willing to accept another manufacturer? |                                                                                                    |  |  |  |  |  |
| If Pfizer, do you need dry ice?         |                                                                                                    |  |  |  |  |  |
| *Number of doses requested 🚯            |                                                                                                    |  |  |  |  |  |
| *Who you plan to vaccinate?             |                                                                                                    |  |  |  |  |  |
| None                                    | •                                                                                                    |  |  |  |  |  |
| Specify additional beneficial details 0 |                                                                                                    |  |  |  |  |  |
| *Current quantity on hand: Moderna      |                                                                                                    |  |  |  |  |  |
| *Current quantity on hand: Pfizer       |                                                                                                    |  |  |  |  |  |
| Cénéra                                  |                                                                                                    |  |  |  |  |  |
| Created                                 |                                                                                                    |  |  |  |  |  |
|                                         |                                                                                                    |  |  |  |  |  |
|                                         |                                                                                                    |  |  |  |  |  |

Cancel

Save & Nev

6. Click Save.

### **Step 3: Enter First Dose Allocation Information**

New Service Request: First Dose Allocation Request

| Eirst Dass Allesstion                                                                                                    | *Who you plan to vac                                                                              | cinate?                                                                                                    |                                                                                |
|----------------------------------------------------------------------------------------------------|---------------------------------------------------------------------------------------------------|----------------------------------------------------------------------------------------------------|--------------------------------------------------------------------------------|
| *Facility                                                                                                    | None                                                                                              |                                                                                                    | ▼                                                                              |
| Image: TX Test         Post my info in the CDC Vaccine Finder         Iwant to receive ancillary supplies         Iwant to receive ancillary supplies         • Presentation         • -None         Willing to accept another manufacturer?         If Pfizer, do you need dry ice?         • Number of doses requested         • Number of doses requested         • Who you plan to vaccinate?         • None         Specify additional beneficial details         • Current quantity on hand: Moderns | <ul> <li>✓None</li> <li>Phase 1A - HCV</li> <li>Phase 1A - LTC</li> <li>Phase 1B - 65+</li> </ul> | W<br>F Residents<br>or Medical Condition<br>You will be asked who<br>you plan to vaccinate,<br>which will inform<br>allocation decisions,<br>but is not the only | *Current quantity on hand: Moderna<br>Current quantity on hand: Pfizer         |
| * Current quantity on hand: Pfizer<br>Status<br>Created                                                                                                    |                                                                                                   |                                                                                                    | You will be asked to estimate the current quantity on hand of both Moderna and |
|                                                                                                    | Cancel Save & New Save                                                                            |                                                                                                    | Pfizer supply. Please estimate the <b>quantity</b><br>of doses in your supply. |

### **Step 3: Enter First Dose Allocation Information**

You will receive the following errors if you request a quantity of vaccine that is not in the correct pack size of the presentation you are requesting.

| 1 | Number of doses requested 🕕                                                |
|---|----------------------------------------------------------------------------|
|   | 50                                                                         |
| F | Please submit Moderna orders in the correct pack size of multiples of 100. |

Moderna requests should be placed in multiples of 100.

```
*Number of doses requested 🕚
```

50

Please submit Johnson & Johnson orders in the correct pack size of multiples of 100.

Johnson & Johnson requests should be placed in multiples of 100.

\*Number of doses requested 🚯

800

Please submit Pfizer orders in the correct pack size of multiples of 1170.

*Pfizer requests should be placed in multiples of 1,170.* 

### **Step 4: Review Service Request Information**

Service Request "SR-0034" was created.

7. You will receive a pop-up confirmation that the Service Request was created.

×

 If you need to validate any information submitted in your allocation request, you can review Service Request information by selecting VAOS Requests and Transfers from the VAOS homepage.

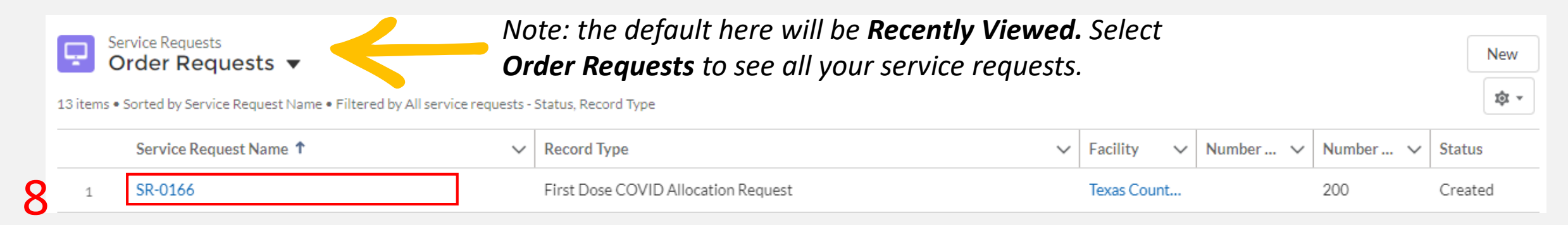

Remember: the Service Request can only be viewed by the person who submitted the request.

# Second Dose Ordering Process Change

As of Feb. 19, providers will no longer need to submit second dose allocation requests.

**Second dose allocations will automatically be scheduled** for shipment to you based on your received first dose allocations. No provider action is required to receive second doses moving forward.

Providers should continue to submit first dose allocation requests on a weekly basis for the population they can vaccinate in a one-week timeframe.

# **2b: Requesting Flu Vaccine Allocations in VAOS**

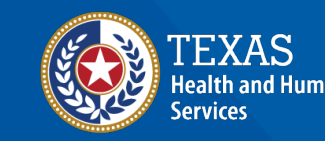

Texas Department of State Health Services

### **Step 1: Navigate to the VAOS Provider Portal**

- 1. Log into VAOS at <u>https://texasvaccines.dshs.texas.gov/</u> and navigate to the **Vaccine Requests and Transfers** tab.
- <section-header>

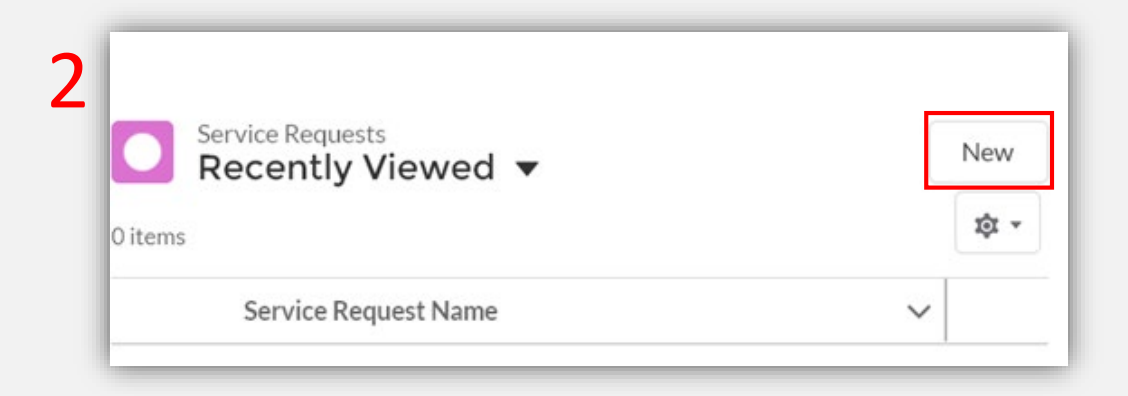

### **Step 2: Create New Flu Allocation Request**

- 3. If you are requesting an allocation for first doses, select Adult Flu Vaccine Request.
- 4. Click Next.

| New Service Request  |         |                           |             |   |  |  |  |  |
|----------------------|---------|---------------------------|-------------|---|--|--|--|--|
| Select a record type |         |                           |             |   |  |  |  |  |
|                      | 0       | Vaccine Transfer Request  |             |   |  |  |  |  |
| 3                    | $\odot$ | Adult Flu Vaccine Request |             |   |  |  |  |  |
| L                    | 0       | COVID Allocation Request  | _           |   |  |  |  |  |
|                      |         | Vaccine Return Request    |             |   |  |  |  |  |
|                      |         |                           |             |   |  |  |  |  |
|                      |         |                           |             |   |  |  |  |  |
|                      |         |                           | Cancel Next | 4 |  |  |  |  |

### **Step 3: Enter Flu Request Information**

### 5. Enter all mandatory information.

|   | New Service Request: Adult Flu Vaccine Request |                                |                                                                |  |  |  |  |
|---|------------------------------------------------|--------------------------------|----------------------------------------------------------------|--|--|--|--|
|   | Adult Flu Vaccine                              | FLULAVAL (Pre-filled Syringe)  |                                                                |  |  |  |  |
|   | * Facility                                     | AFLURIA (Pre-filled Syringe)   |                                                                |  |  |  |  |
| 5 | TX Test                                        | FLUZONE (Pre-filled Syringe)   |                                                                |  |  |  |  |
|   | Presentation                                   | FLUZONE (Multi-dose Vial)      |                                                                |  |  |  |  |
|   | None                                           | FLUARIX (Pre-filled Syringe)   |                                                                |  |  |  |  |
|   | *Number of doses requested ()                  | FLUCELVAX (Pre-filled Syringe) |                                                                |  |  |  |  |
|   |                                                | FLUCELVAX (Multi-dose Vial)    |                                                                |  |  |  |  |
|   | Status                                         |                                |                                                                |  |  |  |  |
|   | Created                                        |                                | You will be able to select your requested vaccine presentation |  |  |  |  |
|   |                                                |                                |                                                                |  |  |  |  |
|   | Cancel                                         | ave & New Save 6               | from the Presentation drop-down.                               |  |  |  |  |

### 6. Click Save.

### **Step 4: Review Service Request Information**

8

- 7. You will receive a pop-up confirmation that the Service Request was created.
  - 7 Service Request "SR-0034" was created. ★
- If you need to validate any information submitted in your allocation request, you can review Service Request information by selecting VAOS Requests and Transfers from the VAOS homepage.

| ems • | ervice Requests<br>Drder Requests<br>Sorted by Service Request Name • Filtered by A | Note<br>Orde | e: the default h<br>e <b>r Requests</b> to<br><sub>atus, Record Type</sub> | ere will be <b>Recently V</b><br>see all your service re | <b>iewed.</b> :<br>quests. | Select   |          | New     |
|-------|-------------------------------------------------------------------------------------|--------------|----------------------------------------------------------------------------|----------------------------------------------------------|----------------------------|----------|----------|---------|
|       | Service Request Name <b>↑</b>                                                       | ~            | Record Type                                                                | ~                                                        | Facility 🗸                 | Number 🗸 | Number 🗸 | Status  |
| 1     | SR-0166                                                                             |              | Adult Flu Vaccine Request                                                  |                                                          | Texas Count                |          | 200      | Created |
| 2     | SR-0167                                                                             |              | COVID Allocation Request                                                   |                                                          | Texas Count                | 975      |          | Created |
| 3     | SR-0174                                                                             |              | COVID Allocation Request                                                   | t                                                        | TX Test                    | 100      |          | Created |

# **3: Confirming Shipment**

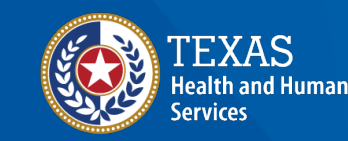

Texas Department of State Health Services

### **Step 1: Receive Shipment Confirmation Email**

- 1. Once a vaccine allocation has shipped, you will receive an email notification from **noreply@salesforce.com**.
- 2. Save this email—you may want to reference it once your shipment arrives.

| Hello Provider,                                                                                                    |
|----------------------------------------------------------------------------------------------------|
| Based on your vaccine allocation, a shipment of Pfizer 1 has been sent to your facility. Once you receive this shipment, it is very important that you go into the Texas Vaccine Allocation and Ordering System as soon as possible to confirm receipt and record any issues with your shipment. Please review the details on your shipment and instructions on the shipment process below. |
| Carrier: Fedex                                                                                                    |
| Tracking number: FD1434254523423                                                                                                    |
| Date Shipped: 11/20/2020                                                                                                    |
|                                                                                                    |

- 3. When **you receive your shipment,** locate the email for step-by-step instructions and log in to your Provider portal.
  - <u>https://texasvaccines.dshs.texas.gov/</u>

| TEXAS<br>Health and Human Services                                                                                                    | $(\star)$                                                             |
|----------------------------------------------------------------------------------------------------|-----------------------------------------------------------------------|
| System Use Notification<br>where The Is a Treat Health and huma Bencies information resources system that opticals State and/or U.S. Quoterneent Information. By using this system you acknowledge and<br>gets Ball you have no spired privacy in connection with your use of the system ray access to the information contained with II. By accessing and using this system you acknowledge and<br>see Ball you have no spired privacy in connection with your use of the system ray access to the information contained with II. By accessing and using this system you acknowledge<br>meeting to the incentioning of your use of the system, and to security assessment and auditing activities that may be used for tax enforcement or other legally permissible purposes.<br>In unadvicted to end costs are any usuadvicted attempts to use or access, this system may subject you to disciplinary action, sandtions, divit penalties, or original prosecution to<br>a extert permitted under applicable low. | Sign In<br>Usemane<br>Passed<br>Sign In Popt Usemane<br>Forpt Passed? |
| Broadcasts                                                                                                    |                                                                       |

### **Step 2: Navigate VAOS to View Shipment**

- 4. Log in to the Provider portal and navigate to the Accounts tab.
  - <u>https://texasvaccines.dshs.texas.gov/</u>
- 5. Select **All Accounts** from the drop-down list and select the facility that is receiving the shipment.

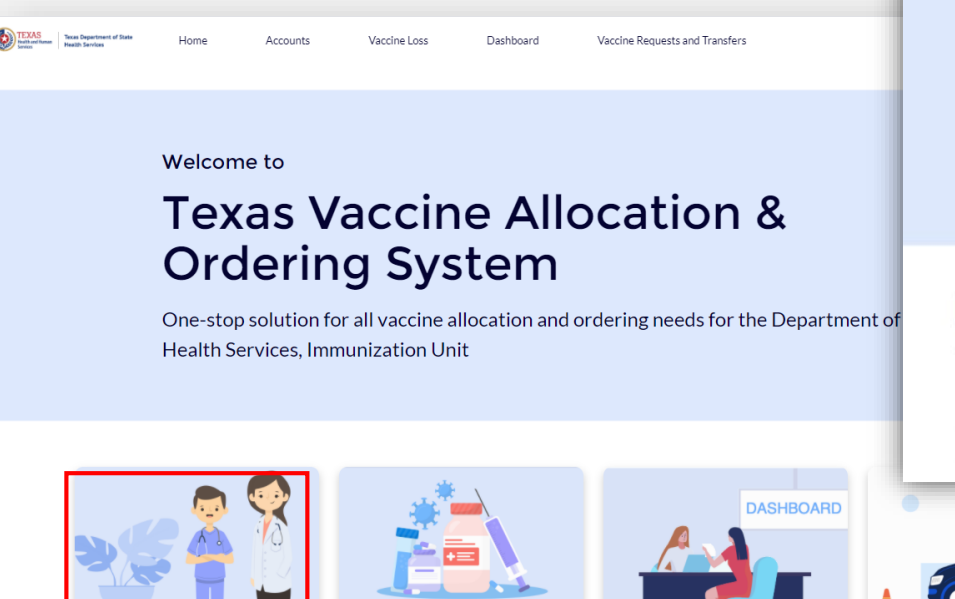

Welcome to **Texas Vaccine Allocation & Ordering System** One-stop solution for all vaccine allocation and ordering needs for the Department of State Health Services, Immunization Unit

#### Accounts

| items • Sorted by Created Date • Filtered by All accounts - Created Date • Updated a few seconds ago |                      |   |                       |   |                    |       | Q. Se | arch this | list | 愈 •              |       | G         | ¢    | ٦ |   |
|----------------------------------------------------------------------------------------------------|----------------------|---|-----------------------|---|--------------------|-------|-------|-----------|------|------------------|-------|-----------|------|---|---|
|                                                                                                    | Created Date 1       | ~ | Account Name          | ~ | Billing State/Pr ∨ | Phone | ~     | Туре      | ~    | Owner First Name | Own   | er Last N | la 、 | / |   |
| 1                                                                                                    | 10/22/2020, 11:55 AM |   | TX Test               |   | тх                 |       |       |           |      | Julia Ames       | Durr  | an        |      | W | 3 |
| 3                                                                                                    | 10/26/2020 1-56 PM   |   | Texas County Hospital |   | TX                 |       |       | E.        |      | Integration      | Licar |           |      |   | 1 |

### **Step 2: Navigate VAOS to View Shipment**

h

- 6. In the Vaccine Shipments box, click View All. You will be brought to a list where you may view the shipment status under Status.
- 7. Select the shipment to be confirmed from the list. You will be redirected to the **Vaccine Shipment Details** page.

| ECOL<br>F 5th St<br>T DISTRICT | VI-0000007             |               |              |               | 3 items • Updated a few seconds ago |                         |               |                |            |            |            |            |              |
|--------------------------------|------------------------|---------------|--------------|---------------|-------------------------------------|-------------------------|---------------|----------------|------------|------------|------------|------------|--------------|
| Map data ©2020 Google          |                        |               |              |               |                                     | Allocation $\checkmark$ | Event N       | Allocation V   | Total Am 🗸 | Total Am 🗸 | Total Am 🗸 | Status 🗸 🗸 |              |
| #                              | Vaccine Shipments (6+) |               |              |               | 1                                   | VA-0009                 | TX Covid 2020 | TX Week 3      | 300        | 100        | 100        | Shipped    |              |
| ty                             | Vaccine Shi            | Quantity Sent | Quantity Rec | Received Date |                                     | 2                       | VA-0008       | TX Covid 2020  |            | 300        | 300        | 300        | Acknowledged |
|                                | VSN-0036               | 100           |              | 10/30/2020    | •                                   | -                       | 110000        | 111 00110 2020 |            | 000        |            | 000        | renormengeo  |
| e Number                       | VSN-0084               |               |              |               | •                                   | 3                       | VA-0005       | TX Covid 2020  | TX Week 2  | 200        | 100        | 100        | Received     |
| CX.                            | VSN-0088               |               |              | •             |                                     |                         |               |                |            |            |            |            |              |
|                                | VSN-0059               | 5             | 5            | 10/27/2020    | •                                   |                         |               |                |            |            |            |            |              |
|                                | VSN-0056               | 10            | 10           |               | •                                   |                         |               |                |            |            |            |            |              |
| nity                           | VSN-0057               | 10            | 10           |               | •                                   | 7                       |               |                |            |            |            |            |              |
|                                |                        |               |              | [             | View All                            |                         |               |                |            |            |            |            |              |
| -14-0-41-44                    |                        |               |              |               |                                     |                         |               |                |            |            |            |            |              |

### **Step 3: Confirm Shipment**

- 8. Review and verify accurate shipment information.
- 9. In the Delivery Information section, click the Received?
  checkbox and complete the requested fields.

| DETAILS RELATED                          |                                          |   |
|------------------------------------------|------------------------------------------|---|
| Varias Manufacturar                      | International Staff                      |   |
| Pfizer                                   | Test Multiple                            |   |
| Vaccine Name<br>COVID Adult              | Unit of Measure<br>Doses                 |   |
| vaccineDescription<br>Vaccine for COVID  | Request Date                             |   |
| Vaccine Shipment Number<br>VSN-0084      | Inventory update after inspection        |   |
| Facility<br>TX Test                      | Inventory update after Shipment received |   |
| <ul> <li>Delivery Information</li> </ul> |                                          |   |
| Delivery Number                          | Delivery Line Number                     |   |
| Received By First Name                   | Received By                              | 1 |
| Received By Last Name                    | Received Date                            |   |
| Quantity Received                        | Received?                                |   |
|                                          | / 0 /                                    | 1 |

9

### **Step 3: Confirm Shipment**

### 10. In the **Quantity Received** section, enter the number of *doses* received, not vials.

- Don't forget Pfizer has 6 doses/ vial.
- 11. In the **Inspection Details** section, enter information for missing or damaged doses.
- 12. Click **Save** to confirm receipt of the shipment.

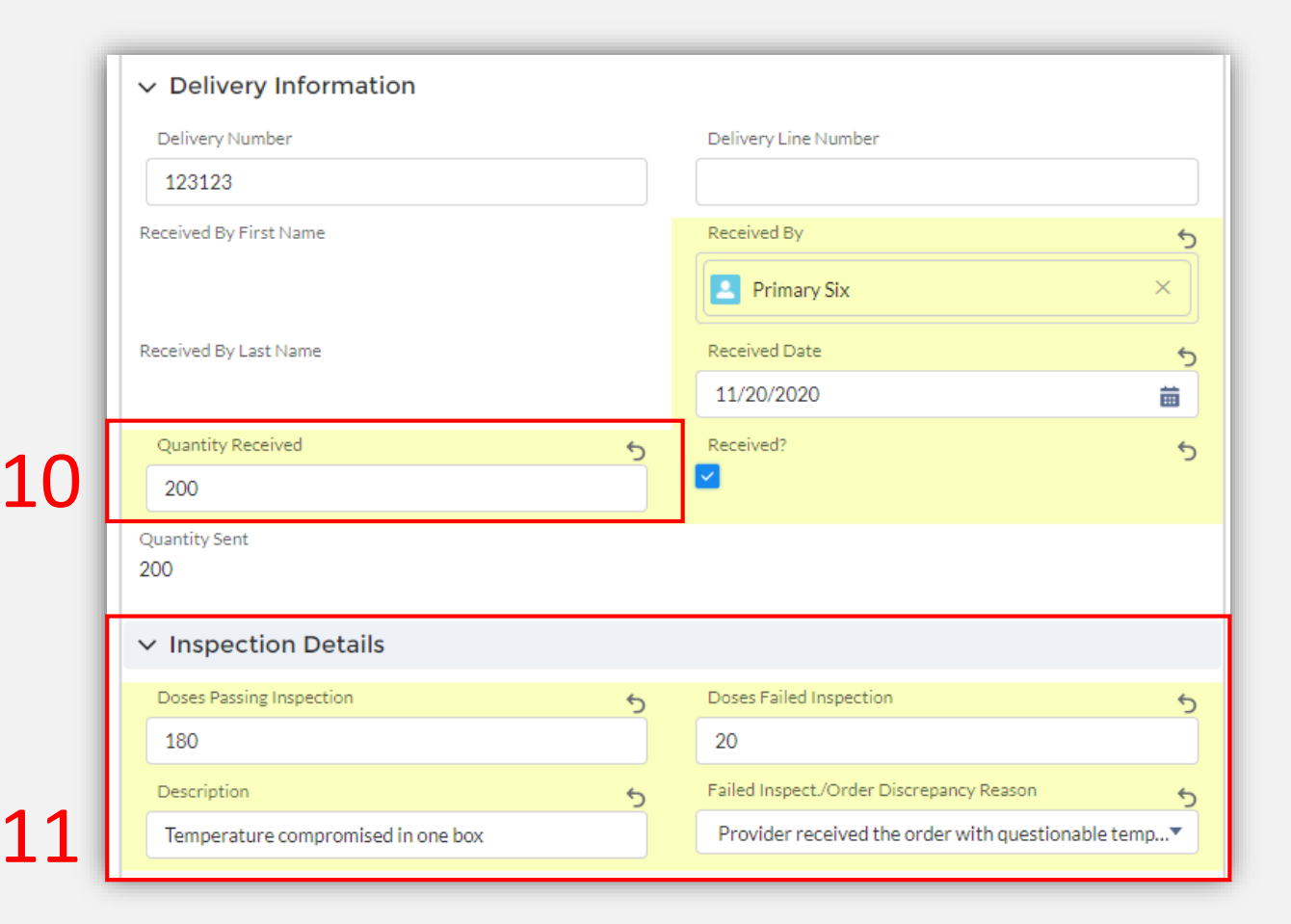

### **Step 3: Confirm Shipment**

If you do not confirm receipt of your shipment in VAOS within 24 hours of receipt, you will receive a reminder email to confirm your shipment. If you receive an email reminder to confirm receipt, but you did not receive a shipment, please email <u>COVID19VacShipments@dshs.texas.gov</u> as soon as possible to inform them that your shipment has not arrived.

#### Dear Provider,

A shipment of 10 Moderna doses sent to Test Facility yesterday 1/26. If you have received your shipment, please go into the Texas Vaccine Allocation and Ordering System (VAOS) at <a href="https://texasvaccines.dshs.texas.gov">https://texasvaccines.dshs.texas.gov</a> as soon as possible to confirm receipt of your shipment.

If you have not yet received your shipment, please email COVID19VacShipments@dshs.texas.gov as soon as possible to inform them that your shipment has not arrived.

#### Next Steps to Confirm Receipt

- Login to VAOS to view details of the shipments, which can be found on your Account page under "Vaccine Shipments"
- If you have received your shipment, your Primary or Backup Vaccine Coordinators must login to VAOS to confirm receipt of the shipment
  - Please see the following resources on confirming shipments:
    - VAOS Provider Training Guide
    - <u>Confirming Shipments video</u>
- Begin vaccinations as soon as possible after your facility receives your shipment of COVID-19 vaccines
- Report doses administered to ImmTrac2 and doses wasted to VAOS within 24 hours

You can find additional information about VAOS and how to use it on the COVID-19 Vaccine Management Resources site.

For questions about COVID-19 orders or the Vaccine Ordering and Management system, please contact COVID19VacEnroll@dshs.texas.gov.

Thank you.

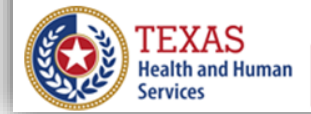

### **Step 4: View Shipment Confirmation**

# 13. The **Vaccine Allocation** details bar will now display the shipment as **Received**.

| Vaccine Allocation<br>VA-0002   |                                  |          |         |           |             |       |
|---------------------------------|----------------------------------|----------|---------|-----------|-------------|-------|
| <pre></pre>                     | <b>〉</b> ~                       | Received | Rejecte | ed        | Expired     |       |
| Allocation Number<br>VA-0002    | Status<br>Received               |          |         | Vaccir    | ne Shipment | s (1) |
| Intimated Staff<br>Julia Durnan | Due Date<br>10/30/2020, 12:00 PM |          | Va      | ccine Shi | Received?   | Qua   |
| Allocation Group<br>Test 10/22  | Total Amount Requested<br>100.00 |          | VS      | N-0084    |             | 100   |
| Event<br>COVID-19 Test          | Formula Allocation Amount 100    |          |         |           |             |       |
| NDC<br>19515-0906-54            | Total Amount Allocated<br>100.00 |          |         |           |             |       |
| Facility<br>TX Test             | Total Amount Accepted<br>100.00  |          |         |           |             |       |

# 4: Request to Transfer Vaccines in VAOS

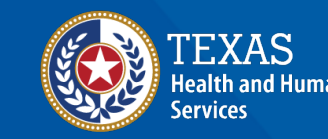

Texas Department of State Health Services

# **Request to Transfer Vaccine**

Before requesting to transfer vaccines, note that it is the responsibility of the *Transferring Provider* to ship or physically transport the vaccine while maintaining the cold chain. *Transferring Providers* are also responsible for any costs incurred in transferring vaccines.

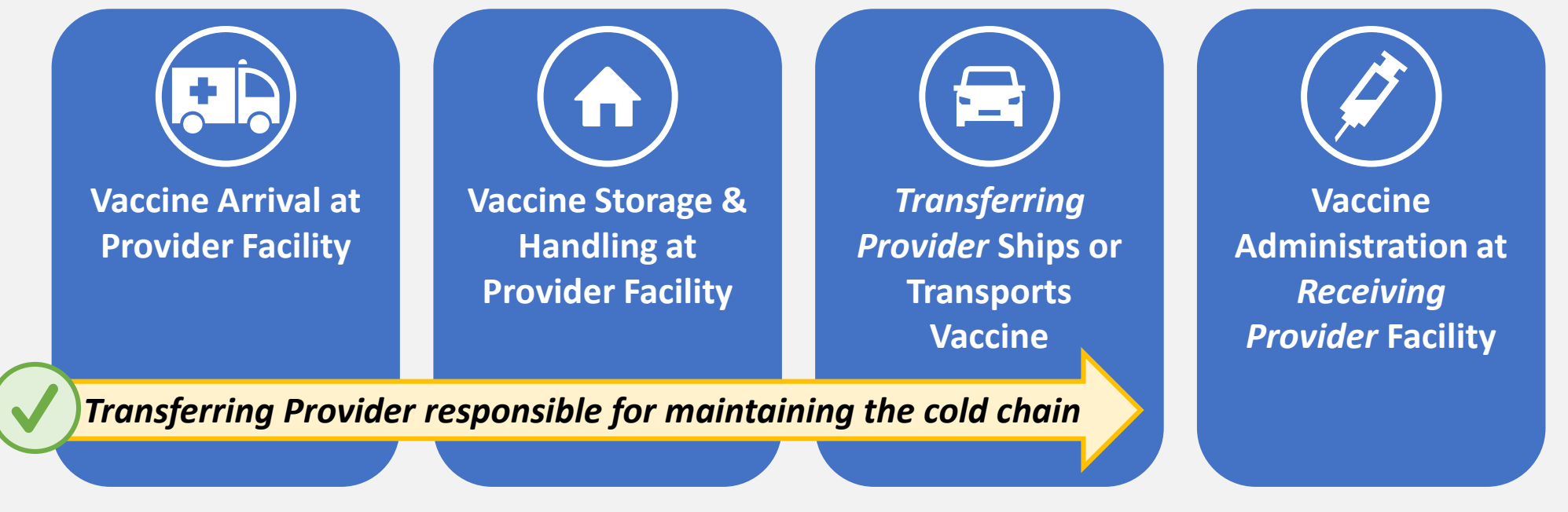

Before requesting a transfer, verify that the facility you want to receive the vaccine is an approved COVID-19 Vaccine Provider. COVID-19 vaccines may only be transferred to an approved COVID-19 Vaccine Provider.

# **Request to Transfer Vaccine**

To prepare for submitting a vaccine transfer request in VAOS, make sure you have this information ready:

- ✓ Transferring Provider info (your information)
  - ✓ Receiving Provider
     Organization Name and PIN
  - ✓ Reason for transfer

- 💐 🗹 Vaccine Type
- ✓ Lot ID for the vaccine you want to transfer

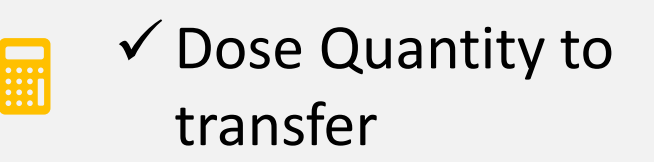

Before submitting a request to transfer, you should coordinate with the *Receiving Provider* or facility so that you can submit their correct information– **including their Provider PIN.** 

### **Step 1: Navigate to the VAOS Provider Portal**

- 1. Log into VAOS at <u>https://texasvaccines.dshs.texas.gov/</u> and navigate to the **Vaccine Requests and Transfers** tab.
- 2. Click New.

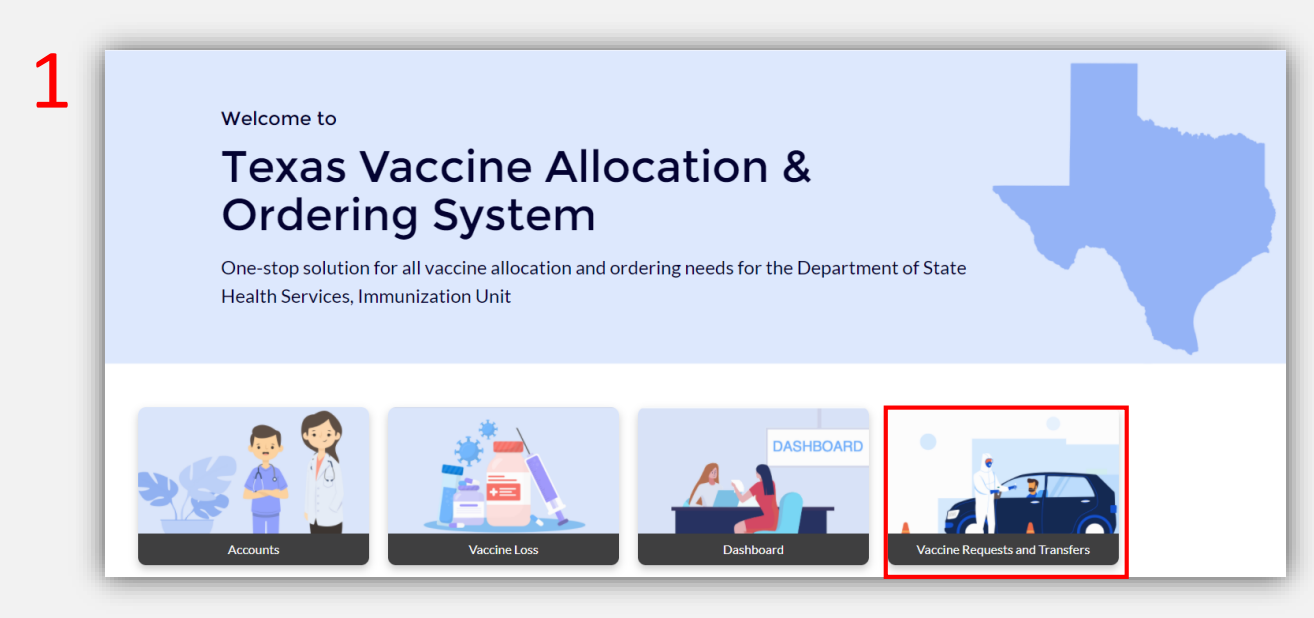

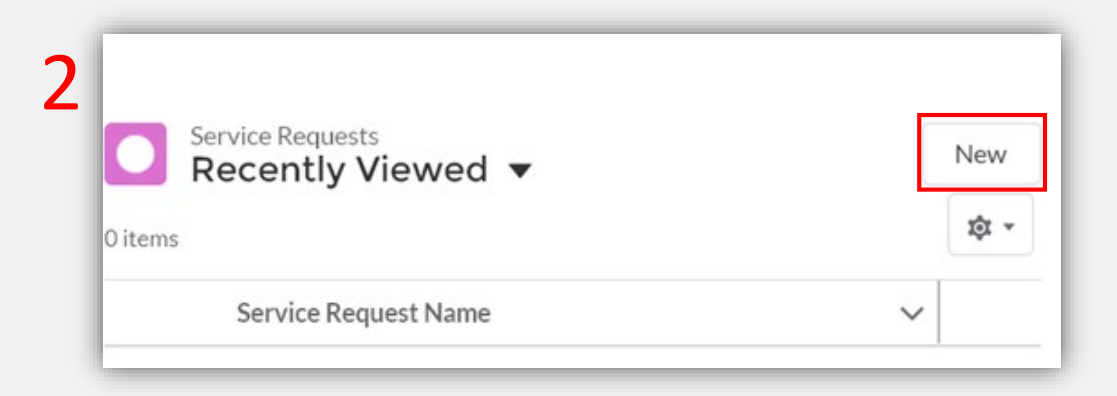
## **Step 2: Create Vaccine Transfer Request**

- 3. Select Vaccine Transfer Request.
- 4. Click Next.

| ٦                    | New Service Request                                                          |             |
|----------------------|------------------------------------------------------------------------------|-------------|
| Select a record type | <ul> <li>Vaccine Transfer Request</li> </ul>                                 | 73          |
|                      | <ul> <li>Adult Flu Vaccine Request</li> </ul>                                |             |
|                      | <ul> <li>COVID Allocation Request</li> <li>Vaccine Return Request</li> </ul> |             |
|                      |                                                                              |             |
|                      |                                                                              | Cancel Next |

### **Step 3: Enter Transfer Request Information**

#### 5. Enter all mandatory information.

Vaccine transfer requests require a *Receiving Provider PIN*. Providers can find their Provider PINs on the **Account Details** page in VAOS.

> The *Inventory Record* field refers to the Lot ID for the vaccine you want to transfer.

You will not be able to request to transfer more doses than your facility has available under the Lot ID.

You can verify the number of doses you have under a Lot ID by searching for the Lot ID. *(see next page for instructions)* 

|                                                     |       | John Doe             |     |    |
|-----------------------------------------------------|-------|----------------------|-----|----|
| itatus                                              |       | *Service Request Rea | son |    |
| vew .                                               |       | Transfer Vaccine     |     | •  |
| Transferring provider                               |       | Additional Details   |     |    |
| TX Test                                             | ×     |                      |     |    |
| Ceceiving provider PIN                              |       |                      |     | /> |
| 0000                                                |       |                      |     |    |
| * Receiving Provider Organization Name              |       |                      |     |    |
| Texas County Hospital                               |       |                      |     |    |
| * Reason for transfer                               |       |                      |     |    |
| Other: I want to transfer vaccine doses to a partne | er or |                      |     |    |
| Other                                               |       |                      |     |    |
|                                                     |       |                      |     |    |
| *Vaccine Type                                       |       |                      |     |    |
| Pfizer 1                                            | ×     |                      |     |    |
| Inventory Record                                    |       |                      |     |    |
| VI-0000042                                          | ×     |                      |     |    |
| * Quantity to transfer                              |       |                      |     |    |
| 200                                                 |       |                      |     |    |
| Comments                                            |       |                      |     |    |
|                                                     |       |                      |     |    |
| Annround                                            |       |                      |     |    |

#### **Step 3: Enter Transfer Request Information**

|   | abc                      | Q |
|---|--------------------------|---|
|   | Q "abc" in Vaccine Items |   |
| Ŀ |                          |   |

6. To search for the inventory record, start by typing the Lot ID in the field. The associated *Inventory Record*, if available, will appear in the search results below. Select it.

| 6 Results • Sorted by Relevance 👻 |                     |               |        |                       |                  |
|-----------------------------------|---------------------|---------------|--------|-----------------------|------------------|
| VACCINE ITEM NUMBER               | VACCINE             | NDC           | LOTID  | FACILITY              | QUANTITY ON HAND |
| VI-0000057                        | COVID19 Vaccine One | 1234567890    | ABC789 | Texas County Hospital | 70               |
| VI-0000034                        |                     |               | ABC789 | TX Test               | 0                |
| VI-0000060                        | COVID-19            | 332321233423  | ABC123 | Texas County Hospital | 180              |
| /1-0000038                        | COVID-19            | 332321233423  | ABC789 | Texas County Hospital | 454              |
| /1-0000003                        | COVID Adult         | 1951-50906-54 | ABC123 | TX Test               | 55               |
| /1-0000008                        | COVID Adult         | 1951-50906-54 | ABC789 | TX Test               | 170              |

 Select the inventory item you wish to transfer and note the Quantity On Hand for that Lot ID. You will not be able to request to transfer more doses than is listed here.

| VI-000038 | × |
|-----------|---|
|           |   |

8. Your selection will populate in the *Inventory Record* field back on the *Vaccine Transfer Request* page.

## **Step 3: Enter Transfer Information**

9. After completing all mandatory information, click **Save**.

Remember, you cannot request to transfer more doses than are available under your selected Lot ID.

|                                                         | John Doe                 |
|---------------------------------------------------------|--------------------------|
| Status                                                  | * Service Request Reason |
| New                                                     | Transfer Vaccine 🔹       |
| * Transferring provider                                 | Additional Details       |
| TX Test ×                                               |                          |
| * Receiving provider PIN                                |                          |
| 0000                                                    |                          |
| * Receiving Provider Organization Name                  |                          |
| Texas County Hospital                                   |                          |
| * Reason for transfer                                   |                          |
| Other: I want to transfer vaccine doses to a partner or |                          |
| Other                                                   |                          |
| *Vaccine Type                                           |                          |
| Pfizer 1 ×                                              | <                        |
| *Inventory Record                                       |                          |
| VI-0000042 ×                                            | <                        |
| *Quantity to transfer                                   | _                        |
| 200                                                     |                          |
| Comments                                                |                          |
|                                                         |                          |
|                                                         |                          |

9

#### **Step 4: CDC Redistribution Form**

When you fill out the required CDC Redistribution Form for transfers between facilities, you can now utilize *DocuSign* to sign the form electronically. No printing and scanning needed!

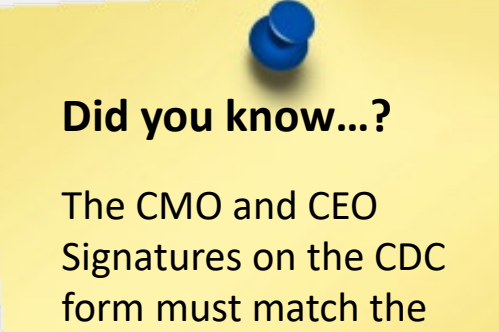

names you have listed in the CEO and CMO Information tab in VAOS!

|                                                                                                    |                                                                                                    |                                                                                                    |                                                                                                    |       | Special Instructions     |                                             | 7        |
|----------------------------------------------------------------------------------------------------|----------------------------------------------------------------------------------------------------|----------------------------------------------------------------------------------------------------|----------------------------------------------------------------------------------------------------|-------|--------------------------|---------------------------------------------|----------|
| CDC                                                                                                    |                                                                                                    | ✓ Address Inform                                                                                                    | ation                                                                                                    |       |                          |                                             |          |
|                                                                                                    |                                                                                                    | Billing Address                                                                                                    |                                                                                                    | 1     | Shipping Address         |                                             | 1        |
| rs between                                                                                                    |                                                                                                    | Billing Suite #                                                                                                    |                                                                                                    | 1     | Shipping Suite #         |                                             | 1        |
|                                                                                                    | d                                                                                                    | Billing County                                                                                                    |                                                                                                    | 1     | Shipping County          |                                             | 1        |
| ocuSian to                                                                                                    | 2.1×                                                                                                    | Billing PO Box                                                                                                    |                                                                                                    | 1     | Shipping PO Box          |                                             | 1        |
| printing and                                                                                                    |                                                                                                    | Billing Phone<br>Number                                                                                                    |                                                                                                    |       | Shipping Phone<br>Number | (123) 456-7899                              | <u> </u> |
| printing and                                                                                                    | <b>H</b> 1                                                                                                    | ✓ CEO and CMO                                                                                                    | Information                                                                                                    |       |                          |                                             |          |
|                                                                                                    |                                                                                                    | CEO First Name                                                                                                    | Test                                                                                                    | 1     | CMO First Name           | test                                        | 1        |
|                                                                                                    |                                                                                                    | CEO Lest Name                                                                                                    | Ceo                                                                                                    | 2     | CMO Last Name            | cmo                                         | 7 -      |
|                                                                                                    |                                                                                                    | CEO Middle Initial                                                                                                    |                                                                                                    | 1     | CMO Middle Initial       |                                             | 7        |
|                                                                                                    |                                                                                                    | CEO Phone<br>Number                                                                                                    | (456) 765-5656                                                                                                    | 1     | CMO Phone<br>Number      | (222) 222-2222                              |          |
|                                                                                                    |                                                                                                    | CEO Email                                                                                                    | testceo@mail.com                                                                                                    | 1     | CMO Email                | testcmo@mail.com                            |          |
|                                                                                                    | PM C                                                                                                    | ✓ System Informa                                                                                                    | rtion                                                                                                    |       |                          |                                             |          |
|                                                                                                    |                                                                                                    | Created By                                                                                                    | 🖰 Sowjanya Paldi, 10/1/2020, 8:                                                                                                    | 51 PM | Last Modified By         | Sal Prudhvi Pamulapati, 3/5/2021<br>1:27 PM |          |
| realstribution efforts.                                                                                                    |                                                                                                    |                                                                                                    |                                                                                                    |       |                          |                                             |          |
| y signing this form, I understand this is a                                                                                                    | an agreement be                                                                                                    | etween my Organizations and the second second second second second second second second second second second se                                                                                                    | on and CDC, implemented                                                                                                    |       |                          |                                             |          |
| nd maintained by my jurisdiction's immu<br>ractice or other legal entity with staff aut<br>nd others associated with this Organizatis<br>edistribution agreement requirements list<br>countable for compliance with these rea                                                                                                    | unization progra<br>thorized to admi<br>on that I have r<br>'ed above and un<br>unements Non                                                                                      | inister vaccines, and a<br>ead and agree to the C<br>nderstand my Organiz                                                                                                    | Il the practitioners, nurses,<br>COVID-19 vaccine<br>ation and I are<br>terms of this                                                                                                | taps  |                          | Google News                                 |          |
| nd maintained by my jurisdiction's immu<br>ractice or other legal entity with staff aut<br>nd others associated with this Organizati<br>edistribution agreement requirements list<br>ccountable for compliance with these req<br>ledistribution Agreement may result in su<br>recoram and criminal and civil panalies                                                                                                    | inization progra<br>thorized to admi<br>on that I have r<br>ted above and un<br>uirements. Non<br>ispension or ter                                                                | inister vaccines, and a<br>ead and agree to the (<br>nderstand my Organiz<br>-compliance with the<br>mination from the CD<br>w, including but and                                                                         | If the practitioners, my meancal<br>(1) the practitioners, nurses,<br>(2) VID-19 vaccine<br>ation and I are<br>terms of this<br>C COVID-19 Vaccination<br>imited to the False Claims | taps  |                          | Google News                                 |          |
| Ind maintained by my jurisdiction's immu<br>ractice or other legal entity with staff aut<br>and others associated with this Organizati<br>edistribution agreement requirements list<br>iccountable for compliance with these req<br>Redistribution Agreement may result in su<br>Program and criminal and civil penalties I<br>Act, 31 U.S.C. § 3729 et seq., and other rei                                                                                                    | unization progra<br>thorized to admi<br>on that I have r<br>ted above and un<br>unirements. Non<br>ispension or ter,<br>under federal lav<br>lated federal lav                    | mister vaccines, and a<br>nister vaccines, and a<br>ead and agree to the (<br>nderstand my Organiz<br>-compliance with the<br>mination from the CD<br>w, including but not l<br>vs, 18 U.S.C. §§ 1001,                    | It the practitioners, nurses,<br>COVID-19 vaccine<br>ation and I are<br>terms of this<br>C COVID-19 Vaccination<br>imited to the False Claims<br>1035, 1347, 1349.                   | taps  |                          | Google News                                 | T        |
| Ind maintained by my jurisdiction's immu<br>ractice or other legal entity with staff aut<br>and others associated with this Organizati<br>edistribution agreement requirements list<br>accountable for compliance with these req<br>Redistribution Agreement may result in su<br>Program and criminal and civil penalties of<br>Act, 31 U.S.C. § 3729 et seq., and other ref<br>Agamization victural Director (or Equivato                                                                                                    | unization progra<br>thorized to admi<br>ion that I have r<br>ted above and ui<br>uirements. Non<br>ispension or ter<br>under federal la<br>lated federal lav                      | mister vaccines, and a<br>ead and agree to the (<br>nderstand my Organiz<br>compliance with the<br>mination from the CD<br>w, including but not l<br>vs, 18 U.S.C. §§ 1001,                                               | It the practitioners, nurses,<br>OVID-19 vaccine<br>ation and I are<br>terms of this<br>C COVID-19 Vaccination<br>imited to the False Claims<br>1035, 1347, 1349.                    | taps  |                          | Google News                                 |          |
| nd maintained by my jurisdiction's immu-<br>ractice or other legal entity with staff aut<br>nd others associated with this Organizati<br>edistribution agreement requirements list<br>ccountable for compliance with these req<br>Redistribution Agreement may result in su<br>Program and criminal and civil penalties of<br>lct, 31 U.S.C. § 3729 et seq., and other ref<br>regulization victural Director (or Equival<br>ast name: cmo                                                                                          | unization progra<br>thorized to admi<br>ion that I have r<br>ted above and u<br>uuirements. Non<br>ispension or ter,<br>under federal lav<br>ated federal lav<br>nuy<br>name:test | minister vaccines, and a<br>ead and agree to the (<br>nderstand my Organiz<br>compliance with the<br>mination from the CD<br>w, including but not l<br>vs, 18 U.S.C. §§ 1001,<br>Middl                                    | e initial:                                                                                                    | taps  |                          | Google News                                 |          |
| ind maintained by my jurisdiction's immu-<br>practice or other legal entity with staff aut<br>und others associated with this Organizati<br>redistribution agreement requirements list<br>accountable for compliance with these req<br>Redistribution Agreement may result in su<br>Program and criminal and civil penalties in<br>Act, 31 U.S.C. § 3729 et seq., and other rei<br>Aganization victural Director (or Equivale<br>ast name: cmo First<br>Signature: CMO Signature                                                   | Inization progra<br>thorized to admi<br>ion that I have r<br>ted above and u<br>uuirements. Non<br>ispension or ter,<br>under federal lav<br>ated federal lav<br>nu<br>name:test  | m. I also cerny on ba<br>nister vaccines, and a<br>eead and agree to the (<br>nderstand my Organiz<br>compliance with the<br>mination from the CD<br>w, including but not l<br>ws, 18 U.S.C. §§ 1001,<br>Middl<br>Date:   | e initial:                                                                                                    | taps  |                          | Google News                                 |          |
| Ind maintained by my jurisdiction's immu-<br>oractice or other legal entity with staff auti-<br>und others associated with this Organizati-<br>redistribution agreement requirements list<br>incountable for compliance with these req<br>Redistribution Agreement may result in su-<br>Program and criminal and civil penalties a<br>let, 31 U.S.C. § 3729 et seq., and other rei-<br>manization vicinical Director (or Equivale<br>ast name: cmo First<br>Signature: CMO Signature<br>Thief Executive Officer (Chief Fiduciary R | Inization progre<br>thorized to admi<br>ion that I have r<br>ted above and ut<br>juirements. Non<br>ispension or ter,<br>under federal la<br>lated federal lav<br>name:test       | m. Fuso ceringy on basis<br>nister vaccines, and a<br>ead and agree to the C<br>nderstand my Organiz<br>compliance with the<br>mination from the CD<br>w, including but not l<br>vs, 18 U.S.C. §§ 1001,<br>Middl<br>Date: | e initial:                                                                                                    | taps  | -                        | Google News                                 |          |

## **Reminders for new eSignature Process:**

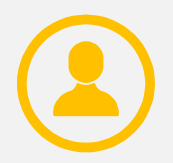

If you have the same contact listed for your CEO and CMO, they will have to sign and submit the DocuSign form **twice** for it to be reviewed.

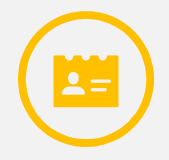

You can change your CEO and CMO contacts in your Provider Enrollment by emailing <u>COVID19VacEnroll@dshs.texas.gov</u>.

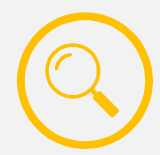

Only the VAOS user who submitted the transfer request can view that request and its status.

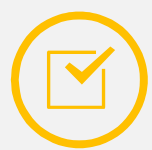

You can check the status of your DocuSign signature under the VAOS "Service Requests" view.

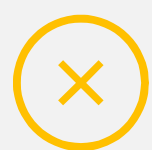

Your transfer request will be denied if the CDC Redistribution form is **not properly signed and completed** by your CEO and CMO.

## **DocuSign Status in Transfer Service Requests**

| DocuSign Status   | Definition                                                               |
|-------------------|--------------------------------------------------------------------------|
| No Status (blank) | No document has been sent for signature                                  |
| Sent              | Document has been sent for signature, but not yet opened by both parties |
| Delivered         | Document has been viewed by both parties, but not yet signed             |
| Completed         | Document has been signed by both parties                                 |

### **Step 5: Receive Email Notifications**

#### 10. After the request to transfer is submitted, DSHS will review the request. The **requesting person at the** *Transferring Provider* will receive an email once the request has either been **approved or denied**.

Dear Provider,

Thank you for your transfer request submission. Your request to transfer 50 doses of COVID Adult from VO Test Provider to Person Test has been approved.

As the transferring provider, you are responsible for the physical transfer of the approved doses to Person Test. You can view the relevant details of your vaccine transfer, including the address and contact information for the receiving provider, in the Texas Vaccine Allocation and Ordering System (VAOS) at (<u>https://texasvaccines.dshs.texas.gov)</u>.

#### Next Steps:

1. In VAOS, navigate to Service Requests and download Vaccine Transfer form to view relevant details for the receiving provider

2. Contact the receiving provider to coordinate the transfer of doses

3. Ship or otherwise physically transfer doses to the receiving provider as soon as possible

You can find additional information about VAOS and how to use it on the COVID-19 Vaccine Management Resources site.

For any questions related to COVID-19 orders, or technical questions on how the Vaccine Ordering and Management system operates, please contact COVID19VacEnroll@dshs.texas.gov

## **Step 6: Receive Email Notifications**

#### 11. If approved, the **primary & backup vaccine coordinators at the** *Receiving Provider* will also receive an email notification.

#### Dear Provider,

A request to transfer 100 doses of Moderna from Place 1 to Place 2 has been approved.

As the receiving provider, you are responsible for supporting the coordination of the physical transfer of the approved doses to [receiving provider account name]. You can view the relevant details of your vaccine transfer in the Texas Vaccine Allocation and Ordering System (VAOS) at <a href="https://texasvaccines.dshs.texas.gov">https://texasvaccines.dshs.texas.gov</a>. No action is required to confirm receipt of this transfer, your inventory will be updated automatically.

#### Next Steps

- Login to VAOS to view details of the transfer, which can be found under "Vaccine Shipments"
- Begin vaccinations as soon as possible after your facility receives your transfer of COVID-19 vaccines
- Report doses administered to ImmTrac2 and doses wasted to VAOS within 24 hours

You can find additional information about VAOS and how to use it on the COVID-19 Vaccine Management Resources site.

For questions about COVID-19 orders or the Vaccine Ordering and Management system, please contact COVID19VacEnroll@dshs.texas.gov.

Thank you.

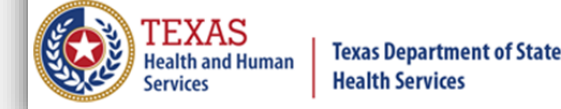

*Receiving Providers* do not need to confirm receipt of the transfer in VAOS. The inventory will update automatically.

12

12. To view information for the *Receiving Provider*, Navigate to VAOS and click **Vaccine Requests and Transfers** to view your Service Requests.

Welcome to

## Texas Vaccine Allocation & Ordering System

One-stop solution for all vaccine allocation and ordering needs for the Department of State Health Services, Immunization Unit

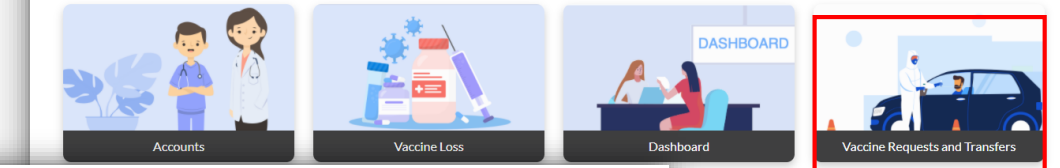

#### 13. Select All.

13

|        | Service Requests ►    |      |   |
|--------|-----------------------|------|---|
| 3 item | LIST VIEWS            |      |   |
|        | ✓ All                 | ovid |   |
| 1      | Order Requests        |      | Ľ |
| 2      | Recently Viewed       |      |   |
|        | Transfers and Returns |      |   |

14. Select the relevant Vaccine Transfer Request.

|           | Service Requests                                  |                                    |   |                       |                      |      |           |                       | New  |
|-----------|---------------------------------------------------|------------------------------------|---|-----------------------|----------------------|------|-----------|-----------------------|------|
| 3 items ( | <ul> <li>Sorted by Service Request Nan</li> </ul> | • Filtered by All service requests |   |                       |                      |      |           |                       | \$ v |
|           | Service Request Name 1                            | ✓ Record Type                      | ~ | Transferring provider | Quantity to transfer | / Fa | acility 🗸 | Number of doses req 🗸 | ,    |
| 1         | SR-0034                                           | First Dose Allocation Request      |   |                       |                      | T)   | K Test    | 200                   |      |
| 2         | SR-0038                                           | Vaccine Transfer Request           |   | TX Test               | 450                  |      |           |                       |      |
| 3         | SR-0044                                           | Vaccine Return Request             |   | TX Test               | 200                  |      |           |                       |      |
|           |                                                   |                                    |   |                       |                      |      |           |                       |      |
|           |                                                   |                                    |   |                       |                      |      |           |                       |      |

## 15. In the **Files** section, click **Download Vaccine Transfer** form.

| Edit | Download Vaccine Tra | nsfer Form | Download CDC A | Approval Form |
|------|----------------------|------------|----------------|---------------|
|      | Files (0)            |            |                | Add Files     |
|      |                      | t Upload   | Files          |               |
|      |                      | Or drop f  | iles           |               |

#### Texas COVID-19 Vaccine Program Vaccine Transfer Authorization Form

#### Guidance:

Texas COVID-19 Vaccine providers are expected to maintain an adequate inventory of vaccine. The routine re-distribution of COVID-19 Vaccine is not allowed. Vaccine transfers are limited to: short dated vaccine, withdrawal of a provider from the COVID-19 Vaccine Program, or other (i.e., emergency, disaster, or equipment failure). When a vaccine transfer occurs, the proper cold chain must be maintained. When a provider needs to conduct a transfer of vaccine from one clinic to another, permission must be granted from the designated Department of State Health Services (DSHS) Health Service Region (HSR) prior to the vaccine transfer.

#### Directions for use of this form:

The Texas COVID-19 vaccine providers must complete the Vaccine Transfer Authorization Form (EC-67) for each vaccine transfer. Each vaccine that is going to be transferred must be listed on a separate row. Transfer requests must be signed by the DSHS HSR and returned to the clinic before a transfer can be conducted. The Vaccine Transfer Authorization Forms must be kept on file for a minimum of five years as required by the Texas COVID-19 vaccine Program and made easily accessible.

#### Vaccine transfer in emergency situations (i.e., activation of the Emergency Vaccine Storage and Handling Plan)

In the event that a provider must activate their Emergency Vaccine Storage and Handling Plan, providers must transfer vaccines to the alternative storage location identified in the plan. The PIN/Customer ID for the alternative location should not be included on the Vaccine Transfer Authorization Form if the alternative location is not a Texas COVID-19 vaccine provider. Providers must contact the DSHS HSR by telephone prior to faxing the Vaccine Transfer Authorization Form in the event of an emergency. If the DSHS HSR cannot be contacted, the provider may transfer vaccine to the alternative storage location and must notify the DSHS HSR as soon as possible.

| Vaccine Transferring From:                       | Vaccine Transferring To:                  | Reason for Transferring Request                              |
|--------------------------------------------------|-------------------------------------------|--------------------------------------------------------------|
| PIN/Customer ID:A300425                          | PIN/Customer ID:111119                    | Other: I can't use all the vaccines<br>doses allocated to me |
| Facility Name: TX Test                           | Facility Name: Person Test                |                                                              |
| Address: 100 Congress Avenue,                    | Address: 123 Main St., 100                |                                                              |
| City/State/Zip:<br>Austin/TX/78701/United States | City/State/Zip:<br>Austin/TX/78700/Travis |                                                              |
| Phone:                                           | Phone: 1231231234                         |                                                              |
| Fax:                                             | Fax:                                      |                                                              |
| Contact:John Doe                                 | Contact:                                  |                                                              |
| Email: test123@gmail.com                         | Email:                                    |                                                              |
| Texas COVID-19 Vaccine Trans                     | fer Authorization Form                    |                                                              |

| Vaccine<br>Type: | National Drug Code (NDC): | Lot Number: | Expiration: | Dose Quantity: |
|------------------|---------------------------|-------------|-------------|----------------|
| Pfizer 1         | 43063-0609-30             | ABC789      | 12/01/2021  | 450            |

Texas Department of State Health Services Immunization Unit

## 22. Review the Vaccine Transfer Authorization Form to find the *Receiving Provider* shipping and contact information.

#### Texas COVID-19 Vaccine Program Vaccine Transfer Authorization Form

#### Guidance:

Texas COVID-19 Vascine providers are expected to maintain an adequate inventory of vascine. The routine re-distribution of COVID-19 Vascine is not allowed. Vascine transfers are limited to: short dated vascine, withdrawal of a provider from the COVID-19 Vascine Program, or other (i.e., emergency, disaster, or equipment failure). When a vascine transfer occurs, the proper cold chain must be maintained. When a provider needs to conduct a transfer of vascine from one clinic to another, permission must be granted from the designated Department of State Health Services (DSHS) Health Service Region (HSR) prior to the vascine transfer.

#### Directions for use of this form:

The Texas COVID-19 vaccine providers must complete the Vaccine Transfer Authorization Form (EC-67) for each vaccine transfer. Each vaccine that is going to be transferred must be listed on a separate row. Transfer requests must be signed by the DSHS HSR and returned to the clinic before a transfer can be conducted. The Vaccine Transfer Authorization Forms must be kept on file for a minimum of five years as required by the Texas COVID-19 vaccine Program and made easily accessible.

#### Vaccine transfer in emergency situations (i.e., activation of the Emergency Vaccine Storage and Handling Plan)

In the event that a provider must activate their Emergency Vaccine Storage and Handling Plan, providers must transfer vaccines to the alternative storage location identified in the plan. The PIN/Customer ID for the alternative location should not be included on the Vaccine Transfer Authorization Form if the alternative location is not a Texas COVID-19 vaccine provider. Providers must contact the DSHS HSR by telephone prior to faxing the Vaccine Transfer Authorization Form in the event of an emergency. If the DSHS HSR cannot be contacted, the provider may transfer vaccine to the alternative storage location and must notify the DSHS HSR as soon as possible.

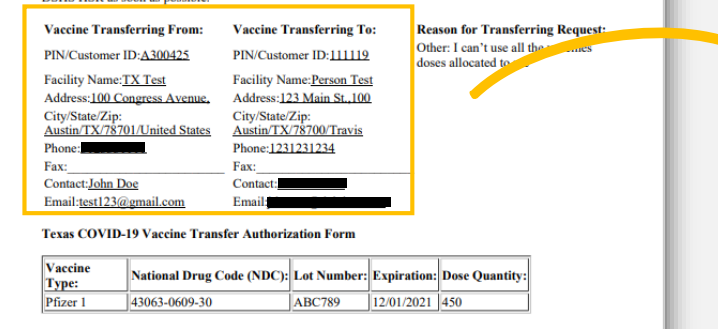

| Vaccine Transferring From:                                                                | Vaccine Transferring To:                                 |
|-------------------------------------------------------------------------------------------|----------------------------------------------------------|
| PIN/Customer ID:A300425                                                                   | PIN/Customer ID:111119                                   |
| Facility Name: <u>TX Test</u><br>Address: <u>100 Congress Avenue</u> ,<br>Citu/State/Zin: | Facility Name: Person Test<br>Address: 123 Main St., 100 |
| Austin/TX/78701/United States                                                             | Austin/TX/78700/Travis                                   |
| Fax:                                                                                      | Fax:                                                     |
| Contact:John Doe                                                                          | Contact:                                                 |
| Email:test123@gmail.com                                                                   | Email                                                    |

#### **Step 8: Coordinate Transfer of Vaccine**

16. Contact the *Receiving Provider* and coordinate the transfer of vaccines. Ship or otherwise physically transport the approved amount of doses to the *Receiving Provider* using proper vaccine storage and handling. **Remember**: it is the responsibility of the *Transferring Provider* to practice proper vaccine storage & handling and maintain the cold chain.

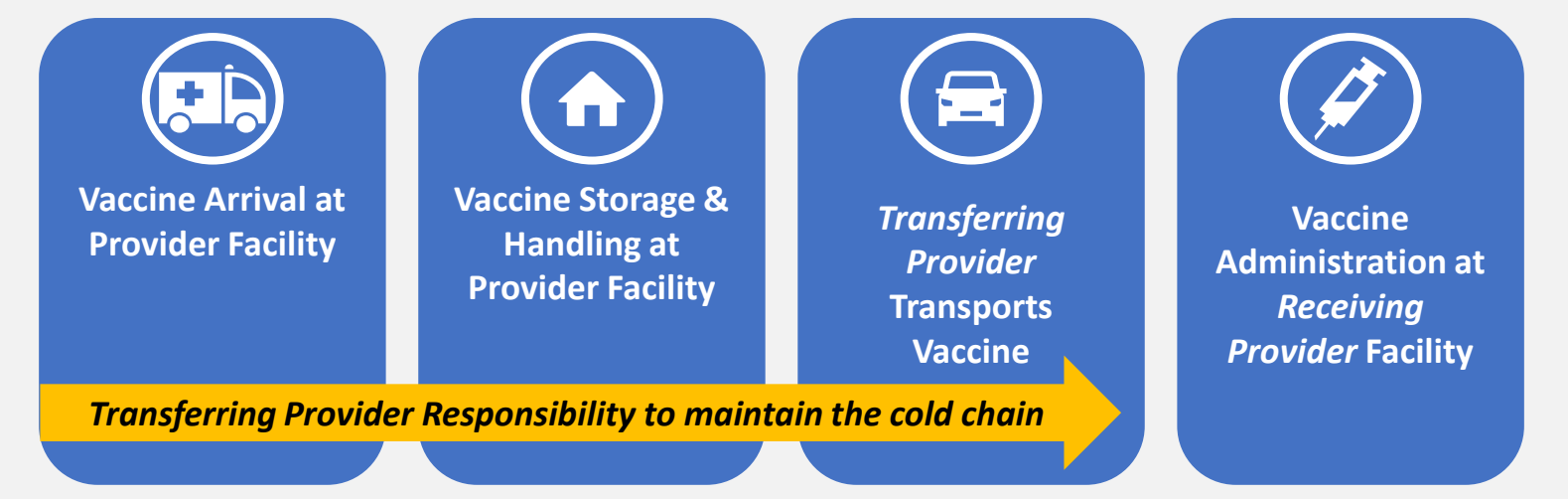

COVID-19 vaccines may only be transferred to an **approved COVID-19 Vaccine Provider**.

# 4: Request to Return Vaccines in VAOS

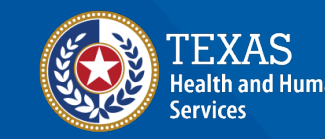

Texas Department of State Health Services

### **Returning Vaccine Responsibilities**

Before requesting to return vaccines, note that it is the *Requesting Provider's* responsibility to ship or physically transport the vaccine to its next location while maintaining the cold chain. *Transferring Providers* are also responsible for any costs incurred in transferring vaccines.

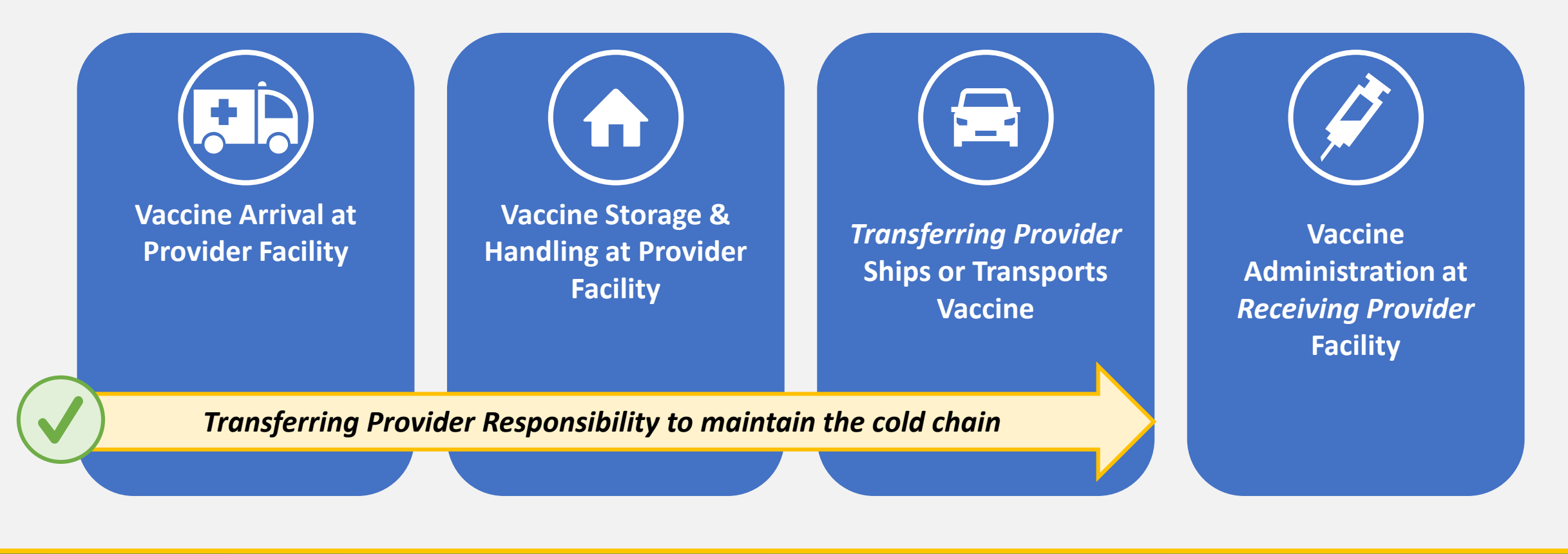

### **Requesting to Return Vaccine**

To prepare to submit a vaccine return request in VAOS, make sure you have this information ready:

✓ Transferring Provider info (your information)

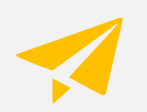

✓ Reason for Return

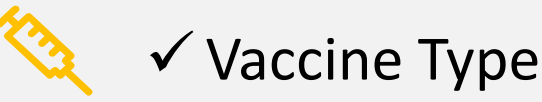

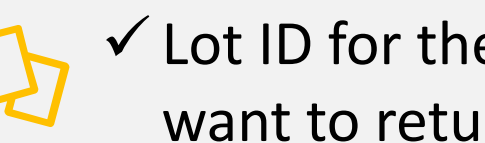

✓ Lot ID for the vaccine you want to return

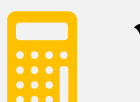

✓ Dose Quantity to return

If your request to return vaccines is approved, DSHS will provide you with the information for a **Receiving Provider**.

You will be responsible for transferring the approved vaccines to the Receiving Provider.

### **Step 1: Navigate to the VAOS Provider Portal**

- 1. Log into VAOS at <u>https://texasvaccines.dshs.texas.gov/</u> and navigate to the **Vaccine Requests and Transfers** tab.
- <section-header>2. Click New. 1 Networe to <u>Excas Vaccine Allocation & Codering System</u> Destop solution for all vaccine allocation and ordering needs for the Department of State Health Services, Immunization Unit

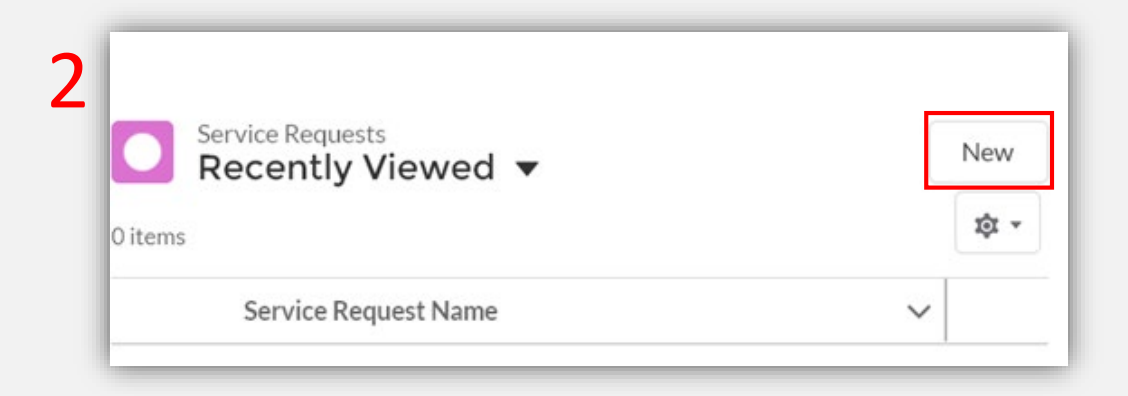

#### **Step 2: Create New Service Request**

- 3. Select Vaccine Return Request.
- 4. Click Next.

| Colortovoord    |                                               |
|-----------------|-----------------------------------------------|
| Select a record | Vaccine Transfer Request                      |
|                 | <ul> <li>Adult Flu Vaccine Request</li> </ul> |
|                 | <ul> <li>COVID Allocation Request</li> </ul>  |
|                 | Vaccine Return Request                        |

#### **Step 3: Enter Return Request Information**

5. Enter all mandatory information.

You must choose a reason for return

The vaccine type on your return request must match the type in the Lot ID.

You will not be able to request to return more doses than your facility has available under the Lot ID.

You can verify the number of doses you have under a Lot ID by searching for the Lot ID. *(see next page for instructions)* 

| Information                                     |                          |
|-------------------------------------------------|--------------------------|
| Service Request Name                            | Owner<br>John Doe        |
| Status<br>New                                   | * Service Request Reason |
|                                                 | Return                   |
| * Transferring provider                         | Additional Details       |
| TX Test                                         | ×                        |
| Reason for transfer                             |                          |
| Other: I can't store all the vaccine doses allo | cated to me              |
| Other                                           |                          |
|                                                 |                          |
| *Vaccine Type                                   |                          |
| Pfizer 1                                        | ×                        |
| * Inventory Record                              |                          |
| VI-0000042                                      | ×                        |
| *Quantity to transfer                           |                          |
| 100                                             |                          |
| Comments                                        |                          |
|                                                 |                          |
| Approved                                        |                          |

#### **Step 3: Enter Return Request Information**

| * Inventory Record        |   |
|---------------------------|---|
| abc                       | Q |
| Q, "abc" in Vaccine Items |   |
| Comments                  |   |

6. To search for the inventory record, start by typing the Lot ID in the field. The associated *Inventory Record*, if available, will appear in the search results below. Select it.

| 6 Results • Sorted by Relevance 👻 |                     |               |        |                       |                  |
|-----------------------------------|---------------------|---------------|--------|-----------------------|------------------|
| ACCINE ITEM NUMBER                | VACCINE             | NDC           | LOT ID | FACILITY              | QUANTITY ON HAND |
| /1-0000057                        | COVID19 Vaccine One | 1234567890    | ABC789 | Texas County Hospital | 70               |
| /1-0000034                        |                     |               | ABC789 | TX Test               | 0                |
| /1-0000060                        | COVID-19            | 332321233423  | ABC123 | Texas County Hospital | 180              |
| /1-000038                         | COVID-19            | 332321233423  | ABC789 | Texas County Hospital | 454              |
| /1-0000003                        | COVID Adult         | 1951-50906-54 | ABC123 | TX Test               | 55               |
| /1-0000008                        | COVID Adult         | 1951-50906-54 | ABC789 | TX Test               | 170              |

 Select the inventory item you wish to transfer and note the Quantity On Hand for that Lot ID. You will not be able to request to return more doses than is listed here.

| VI-000038 | × |
|-----------|---|
|           |   |

8. Your selection will populate in the *Inventory Record* field back on the *Vaccine Return Request* page.

## **Step 3: Enter Return Request Information**

9. After completing all mandatory information, click **Save**.

Remember, you cannot request to return more doses than are available under your selected Lot ID.

| Information                                |                 |                         |   |     |
|--------------------------------------------|-----------------|-------------------------|---|-----|
| Service Request Name                       |                 | Owner<br>John Doe       |   |     |
| Status                                     |                 | *Service Request Reason |   |     |
| New                                        |                 | Return                  | • |     |
| *Transferring provider                     |                 | Additional Details      |   |     |
| TX Test                                    | ×               |                         |   | - 1 |
|                                            |                 |                         | / |     |
| *Reason for transfer                       |                 |                         |   |     |
| Other: I can't store all the vaccine doses | allocated to me |                         |   |     |
| Other                                      |                 |                         |   |     |
|                                            |                 |                         |   |     |
| *Vaccine Type                              |                 |                         |   |     |
| Pfizer 1                                   | ×               |                         |   |     |
| * Inventory Record                         |                 |                         |   |     |
| VI-0000042                                 | ×               |                         |   |     |
| *Quantity to transfer                      |                 |                         |   |     |
| 100                                        |                 |                         |   |     |
| Comments                                   |                 |                         |   |     |
| Approved                                   |                 |                         |   |     |
| Approved                                   |                 |                         |   |     |

## Step 4: Download and Complete CDC Approval Form

10. Click **Download CDC Approval Form.** You must submit a signed CDC Approval Form for every return request.

| 10 | Edit Download Vaccine Transfer Form Down | vnload CDC Approval Form |                          |                |
|----|------------------------------------------|--------------------------|--------------------------|----------------|
|    | Files (0)                                | Add Files 11             |                          |                |
|    | ▲ Upload Files                           | Organization Medical     | Director (or Equivalent) |                |
|    | E opload lies                            | Last name                | First name               | Middle initial |
|    | Or drop files                            | Signature:               | I                        | Date:          |
|    |                                          | Chief Executive Office   | r (Chief Fiduciary Role) |                |
|    |                                          | Last name                | First name               | Middle initial |
|    |                                          | Signature:               | I                        | Date:          |

11. Review & complete the form carefully. The information you provide on the form should match the information for your VAOS Provider account. Your Organization Medical Director (or Equivalent) and Chief Executive Officer (Chief Fiduciary Role) must sign the form.

## Step 5: Upload and Submit CDC Approval Form

12. After obtaining the appropriate signatures, upload the completed form into VAOS. To do this, click **Add Files.** 

13. Click Upload Files.

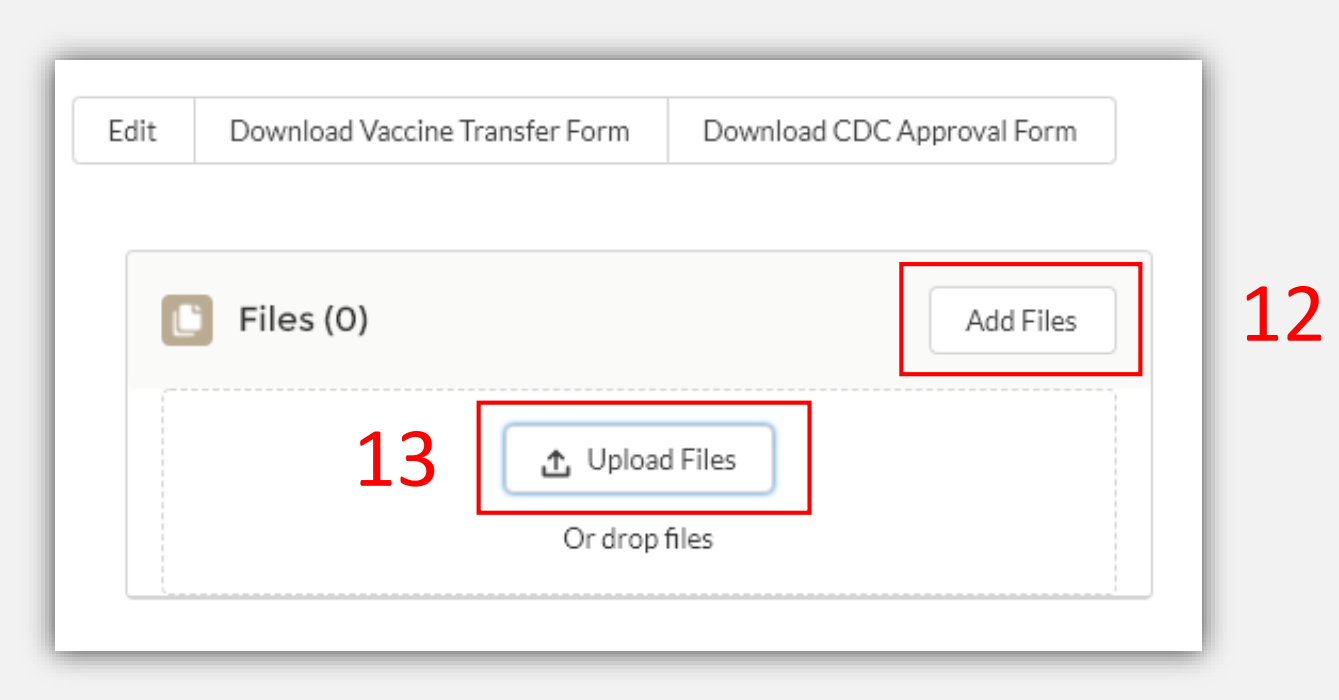

## Step 5: Upload and Submit CDC Approval Form

#### 14. Select file to upload, click **Open**.

| Name                                    | Date modified     |
|-----------------------------------------|-------------------|
| CDC Redistribution Form Signed.pdf      | 1/13/2021 4:44 PM |
|                                         |                   |
|                                         |                   |
|                                         |                   |
|                                         |                   |
|                                         |                   |
|                                         |                   |
|                                         |                   |
|                                         |                   |
|                                         |                   |
| ·                                       |                   |
| ζ.                                      |                   |
| e: CDC Redistribution Form Signed.pdf V | files (*.*) ~     |

15. Select the checkbox next to the file you want to upload, click **Add**.

|                        | Select Files                   |    |
|------------------------|--------------------------------|----|
| ▲ Upload Files         | Q Search Files                 |    |
| Owned by Me            | CDC Redistribution Form Signed | 15 |
| Shared with Me         |                                |    |
| Recent                 |                                |    |
| Following              |                                |    |
| Related Files          |                                |    |
|                        |                                |    |
|                        |                                |    |
|                        |                                |    |
|                        |                                |    |
|                        |                                |    |
|                        |                                |    |
|                        |                                |    |
| 1 of 10 files selected | Cancel Add (1)                 |    |

## **Step 6: Receive Email Notifications**

## 16. After the request to return is submitted, DSHS will review the request. The **requesting person at the** *Returning Provider* will receive an email once the request has either been approved or denied.

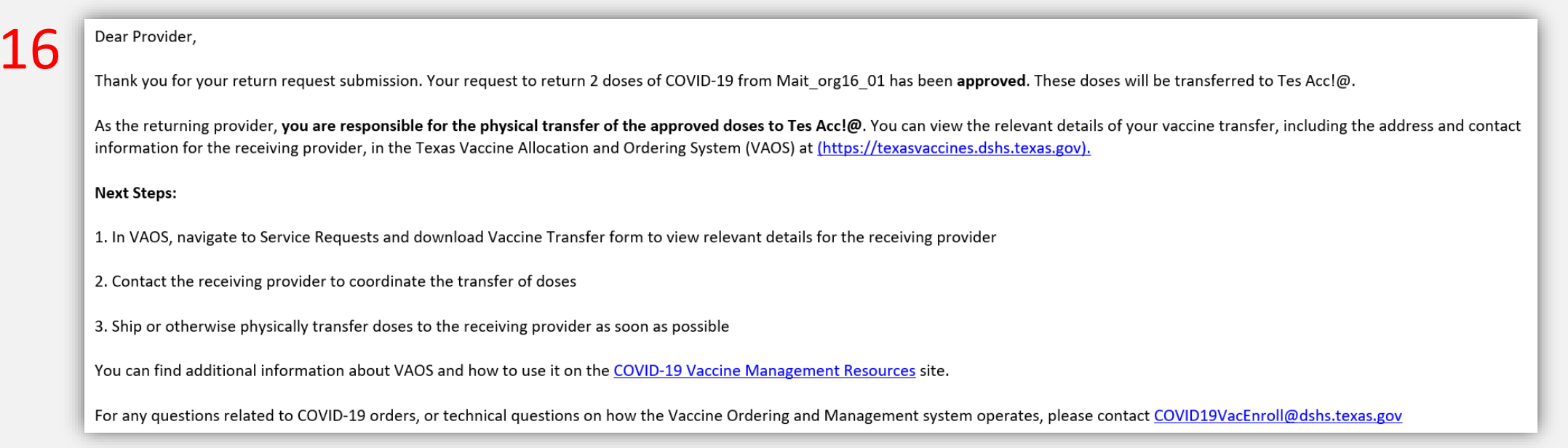

## 17. If approved, the **primary & backup vaccine coordinators at the** *Receiving Provider* will also receive an email notification.

18. To view information for 18 the *Receiving Provider*, Navigate to VAOS and click Vaccine Requests and Transfers to view your Service Requests.

Welcome to

## Texas Vaccine Allocation & Ordering System

One-stop solution for all vaccine allocation and ordering needs for the Department of State Health Services, Immunization Unit

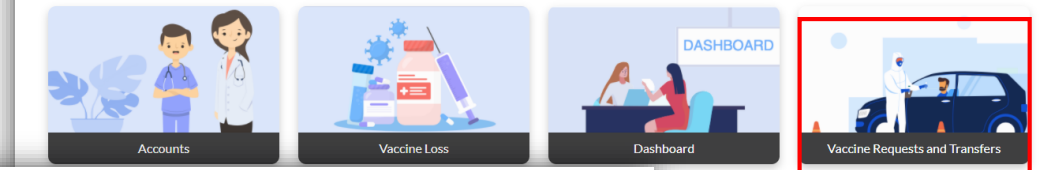

#### 19. Select All.

| ТЭ |
|----|
|----|

| ervice Requests       |                                                                                    |                                                                                    |
|-----------------------|------------------------------------------------------------------------------------|------------------------------------------------------------------------------------|
| ST VIEWS              |                                                                                    |                                                                                    |
| · All                 | ovid                                                                               |                                                                                    |
| Order Requests        |                                                                                    | Ľ                                                                                  |
| Recently Viewed       |                                                                                    |                                                                                    |
| Transfers and Returns |                                                                                    |                                                                                    |
| s<br>S                | vice Requests I ▼ T VIEWS All Order Requests Recently Viewed Transfers and Returns | vice Requests I ▼ T VIEWS All Order Requests Recently Viewed Transfers and Returns |

#### 20. Select the relevant Vaccine Return Request.

|        | Se<br>A | rvice Requests<br>Ⅱ ▼             |                                 |                           |                          |            |                       | New  |
|--------|---------|-----------------------------------|---------------------------------|---------------------------|--------------------------|------------|-----------------------|------|
| 3 iter | ms • So | orted by Service Request Name • F | iltered by All service requests |                           |                          |            |                       | \$ • |
|        |         | Service Request Name 🕇 🗸          | Record Type V                   | Transferring provider 🗸 🗸 | Quantity to transfer 🛛 🗸 | Facility 🗸 | Number of doses req 🗸 |      |
| :      | 1       | SR-0034                           | First Dose Allocation Request   |                           |                          | TX Test    | 200                   |      |
| 1      | 2       | SR-0038                           | Vaccine Transfer Request        | TX Test                   | 450                      |            |                       |      |
| -      | 3       | SR-0044                           | Vaccine Return Request          | TX Test                   | 200                      |            |                       |      |
|        |         |                                   |                                 |                           |                          |            |                       |      |
|        |         |                                   |                                 |                           |                          |            |                       |      |

## 21. In the **Files** section, click **Download Vaccine Transfer** form.

| Edit Download Vac | ine Transfer Form | Download CDC Approval Form |
|-------------------|-------------------|----------------------------|
| Files (0)         |                   | Add Files                  |
|                   | Upload F          | iles                       |
|                   | Or drop file      | 25                         |

#### Texas COVID-19 Vaccine Program Vaccine Transfer Authorization Form

#### Guidance:

Texas COVID-19 Vaccine providers are expected to maintain an adequate inventory of vaccine. The routine re-distribution of COVID-19 Vaccine is not allowed. Vaccine transfers are limited to: short dated vaccine, withdrawal of a provider from the COVID-19 Vaccine Program, or other (i.e., emergency, disaster, or equipment failure). When a vaccine transfer occurs, the proper cold chain must be maintained. When a provider needs to conduct a transfer of vaccine from one clinic to another, permission must be granted from the designated Department of State Health Services (DSHS) Health Service Region (HSR) prior to the vaccine transfer.

#### Directions for use of this form:

The Texas COVID-19 vaccine providers must complete the Vaccine Transfer Authorization Form (EC-67) for each vaccine transfer. Each vaccine that is going to be transferred must be listed on a separate row. Transfer requests must be signed by the DSHS HSR and returned to the clinic before a transfer can be conducted. The Vaccine Transfer Authorization Forms must be kept on file for a minimum of five years as required by the Texas COVID-19 vaccine Program and made easily accessible.

#### Vaccine transfer in emergency situations (i.e., activation of the Emergency Vaccine Storage and Handling Plan)

In the event that a provider must activate their Emergency Vaccine Storage and Handling Plan, providers must transfer vaccines to the alternative storage location identified in the plan. The PIN/Customer ID for the alternative location should not be included on the Vaccine Transfer Authorization Form if the alternative location is not a Texas COVID-19 vaccine provider. Providers must contact the DSHS HSR by telephone prior to faxing the Vaccine Transfer Authorization Form in the event of an emergency. If the DSHS HSR cannot be contacted, the provider may transfer vaccine to the alternative storage location and must notify the DSHS HSR as soon as possible.

| Vaccine Transferring From:                       | Vaccine Transferring To:                  | Reason for Transferring Request                              |
|--------------------------------------------------|-------------------------------------------|--------------------------------------------------------------|
| PIN/Customer ID:A300425                          | PIN/Customer ID:111119                    | Other: I can't use all the vaccines<br>doses allocated to me |
| Facility Name: TX Test                           | Facility Name: Person Test                |                                                              |
| Address: 100 Congress Avenue,                    | Address: 123 Main St., 100                |                                                              |
| City/State/Zip:<br>Austin/TX/78701/United States | City/State/Zip:<br>Austin/TX/78700/Travis |                                                              |
| Phone:                                           | Phone: 1231231234                         |                                                              |
| Fax:                                             | Fax:                                      |                                                              |
| Contact:John Doe                                 | Contact:                                  |                                                              |
| Email:test123@gmail.com                          | Email:                                    |                                                              |
| Texas COVID-19 Vaccine Trans                     | sfer Authorization Form                   |                                                              |

| Vaccine<br>Type: | National Drug Code (NDC): | Lot Number: | Expiration: | Dose Quantity: |
|------------------|---------------------------|-------------|-------------|----------------|
| Pfizer 1         | 43063-0609-30             | ABC789      | 12/01/2021  | 450            |

Texas Department of State Health Services Immunization Unit

## 22. Review the Vaccine Transfer Authorization Form to find the *Receiving Provider* shipping and contact information.

#### Texas COVID-19 Vaccine Program Vaccine Transfer Authorization Form

#### Guidance:

Texas COVID-19 Vascine providers are expected to maintain an adequate inventory of vascine. The routine re-distribution of COVID-19 Vascine is not allowed. Vascine transfers are limited to: short dated vascine, withdrawal of a provider from the COVID-19 Vascine Program, or other (i.e., emergency, disaster, or equipment failure). When a vascine transfer occurs, the proper cold chain must be maintained. When a provider needs to conduct a transfer of vascine from one clinic to another, permission must be granted from the designated Department of State Health Services (DSHS) Health Service Region (HSR) prior to the vascine transfer.

#### Directions for use of this form:

The Texas COVID-19 vaccine providers must complete the Vaccine Transfer Authorization Form (EC-67) for each vaccine transfer. Each vaccine that is going to be transferred must be listed on a separate row. Transfer requests must be signed by the DSHS HSR and returned to the clinic before a transfer can be conducted. The Vaccine Transfer Authorization Forms must be kept on file for a minimum of five years as required by the Texas COVID-19 vaccine Program and made easily accessible.

#### Vaccine transfer in emergency situations (i.e., activation of the Emergency Vaccine Storage and Handling Plan)

In the event that a provider must activate their Emergency Vaccine Storage and Handling Plan, providers must transfer vaccines to the alternative storage location identified in the plan. The PIN/Customer ID for the alternative location should not be included on the Vaccine Transfer Authorization Form if the alternative location is not a Texas COVID-19 vaccine provider. Providers must contact the DSHS HSR by telephone prior to faxing the Vaccine Transfer Authorization Form in the event of an emergency. If the DSHS HSR cannot be contacted, the provider may transfer vaccine to the alternative storage location and must notify the DSHS HSR as soon as possible.

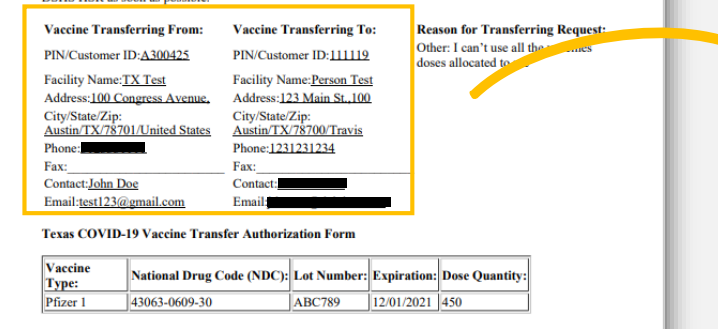

| Vaccine Transferring From:                              | Vaccine Transferring To:                                 |
|---------------------------------------------------------|----------------------------------------------------------|
| PIN/Customer ID:A300425                                 | PIN/Customer ID:111119                                   |
| Facility Name: TX Test<br>Address: 100 Congress Avenue, | Facility Name: Person Test<br>Address: 123 Main St., 100 |
| Austin/TX/78701/United States                           | Austin/TX/78700/Travis<br>Phone:1231231234               |
| Fax:                                                    | Fax:                                                     |
| Contact:John Doe                                        | Contact:                                                 |
| Email:test123@gmail.com                                 | Email                                                    |

#### **Step 8: Coordinate Transfer of Vaccine**

23. Contact the *Receiving Provider* and coordinate the transfer of vaccines. Ship or otherwise physically transport the approved doses to the *Receiving Provider* using proper vaccine storage and handling.

**Remember**: it is the responsibility of the *Transferring Provider* to practice proper vaccine storage & handling and maintain the cold chain in transport.

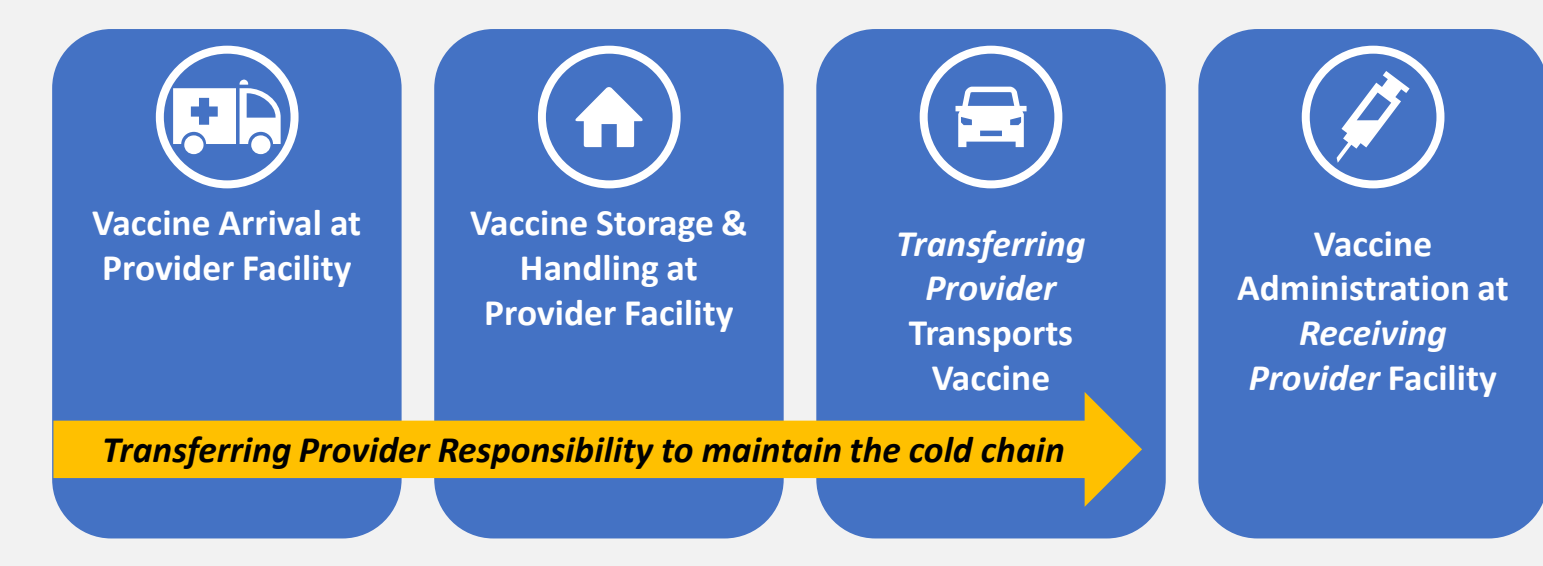

## 6: Reporting Waste

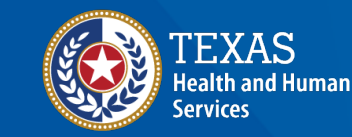

Texas Department of State Health Services

#### **Step 1: Navigate to Vaccine Loss**

- 1. Log into your Provider portal.
  - <u>https://texasvaccines.dshs.texas.gov/</u>
- 2. Navigate to the Vaccine Loss tab. You will be redirected to the Vaccine Use view.

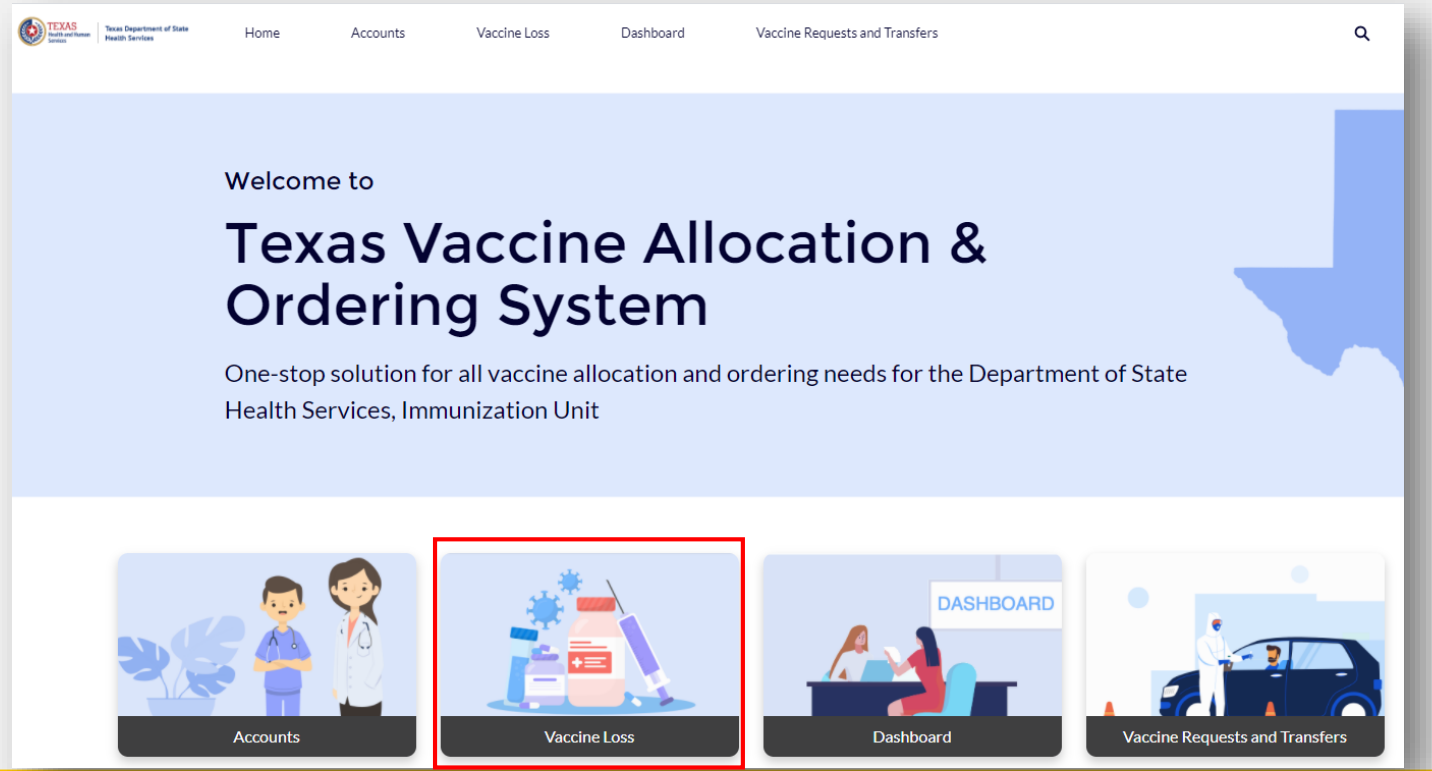

## **Step 2: Navigate Vaccine Use View**

3. View previously reported instances of vaccine waste or click **New** to report new waste.

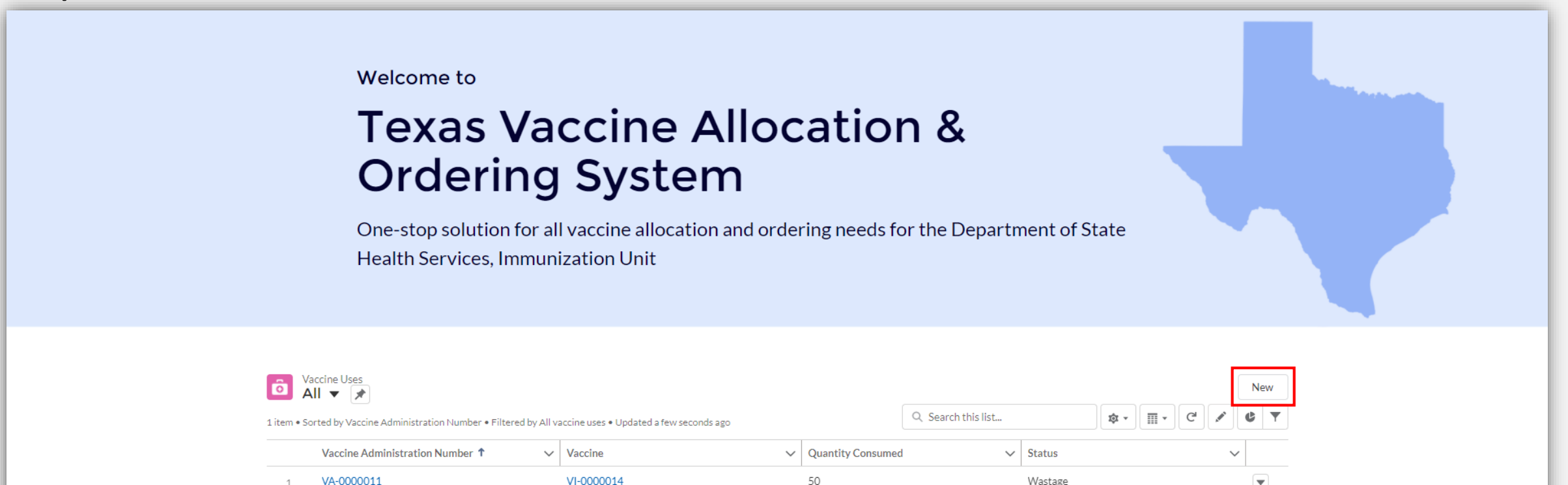

#### **Step 3: Report New Waste**

- 4. Enter the required information in the **New Vaccine Use** pop-up window and click **Save** to complete the process.
  - Quantity Consumed should be entered in number of doses consumed
- 5. The new waste report now appears in the Vaccine Use list view.

| Accounts Vaccine Use X New Vaccine Use: Vaccine Wastage                                                                                                    |                                                                                                    |
|----------------------------------------------------------------------------------------------------|----------------------------------------------------------------------------------------------------|
| Information   Vacine Administration Number   *Status   Facility   *Reason for waste   Austin Regional Health Clinic   *Vaccine   *Vaccine   *Vaccine   *Vaccine   *Vaccine   Vaccine   Vaccine   Vaccine   Vaccine   Vaccine   Vaccine   Vaccine   Vaccine Item Temp | Welcome to<br>Texas Vaccine Allocation &<br>Ordering System<br>One-stop solution for all vaccine allocation and ordering needs for the Department of State<br>Health Services, Immunization Unit                                                                                                    |
| Description<br>Description<br>Vaccine Lot expired 11/08/2020                                                                                                    | Vaccine Uses       New         1 lem • Sorted by Vaccine Administration Number • Filtered by All vaccine uses • Updated a few seconds ago       Quantity Consumed       Status         Vaccine Administration Number ↑       Vaccine       Quantity Consumed       Status       Image: Color Color C |

## **COVID-19 Provider Support**

| Category                    | COVID-19 Vaccine<br>Provider Enrollment<br>(Syntropi)                                                                                                    | COVID-19 Vaccine<br>Provider Information<br>and Safety Reporting                                                                                                    | Vaccine Allocation &<br>Ordering System (VAOS)                                                                                                    | Vaccine Distribution &<br>Shipments                                                                                                    | Reporting for COVID-<br>19 Vaccines                                                                                          |
|-----------------------------|----------------------------------------------------------------------------------------------------|----------------------------------------------------------------------------------------------------|----------------------------------------------------------------------------------------------------|----------------------------------------------------------------------------------------------------|----------------------------------------------------------------------------------------------------|
| Sample questions            | <ul> <li>How to become a COVID-<br/>19 Vaccine Provider</li> <li>In-progress applications</li> <li>Updating information in<br/>Provider Enrollment<br/>accounts, including<br/>population numbers,<br/>email addresses, or<br/>primary/backup<br/>coordinators)</li> </ul>                            | <ul> <li>COVID-19 vaccine<br/>safety &amp; medical info</li> <li>Storage &amp; handling</li> <li>Administration of<br/>vaccine</li> <li>Vaccine distribution</li> <li>Reporting adverse<br/>events to VAERS</li> </ul> | <ul> <li>Access to VAOS</li> <li>Question about<br/>completing a task or<br/>process in VAOS or<br/>dashboards</li> <li>Tuesday/Thursday<br/>Provider Webinars</li> </ul> | <ul> <li>Tracking shipments</li> <li>Allocations</li> <li>Hub requests</li> <li>Vaccine<br/>transfer/returns</li> <li>Waste disposal/return</li> </ul> | <ul> <li>Reporting to<br/>ImmTrac2 via online<br/>web application</li> <li>Reporting to TDEM<br/>online portal</li> </ul>    |
| rroviuer support<br>Channel | Provider Help Desk:<br>(877) 835-7750, 8 a.m. to 5 p.m.,<br>Monday through Friday or Email:<br>COVID19VacEnroll@dshs.texas.g<br>OV<br>HealthCare<br>Providers/Professionals<br>https://www.cdc.gov/vaccines/hc<br>p/index.html<br>General Immunization<br>Questions:<br>COVIDvaccineQs@dshs.Texas.gov | <b>Provider Help Desk:</b><br>(877) 835-7750, 8 a.m. to 5<br>p.m., Monday through<br>Friday or Email:<br><u>COVID19VacEnroll@dshs.te</u><br><u>xas.gov</u>                                                             | Covid-19 Vaccine<br>Management:<br>COVID19VacMgmt@dshs.Te<br>xas.gov                                                                                                    | <br>Vaccine Shipments:<br>COVID19VacShipments@dsh<br>s.Texas.gov                                                                                       | <br>ImmTrac2 team:<br>ImmTrac2@dshs.Tex<br>as.gov<br>TDEM/TMD Call<br>Center:<br>vaccine@tdem.Texas.<br>gov ; (844) 908-3927 |
## **COVID-19 General Public Support**

| Category         | General COVID-19<br>Inquiries                                                                                                    | Disaster Response                                                                                                 |  |
|------------------|----------------------------------------------------------------------------------------------------|----------------------------------------------------------------------------------------------------|--|
| Sample questions | <ul> <li>COVID-19 vaccine safety</li> <li>COVID-19 testing</li> <li>COVID-19 prevention and quarantine</li> <li>Vaccine FAQs</li> </ul>                                                                                                    | <ul> <li>Public facing resource for<br/>those affected by winter<br/>storm Uri and need<br/>assistance</li> </ul> |  |
| Channel          | COVID-19 Nurse Call Center<br>Texas 2-1-1 (Option 6) (877) 570-9779, 8<br>a.m. to 5 p.m., Monday through Friday<br>or Email: <u>CoronaVirus@dshs.Texas.gov</u><br>COVID-19 Vaccine Information:<br><u>https://www.dshs.texas.gov/coronaviru</u><br>s/immunize/vaccine.aspx | <b>Task Force Storm Call Center</b><br>(844) 844-3089 8 a.m. to 5 p.m.,<br>Monday through Friday                  |  |

Provider Support